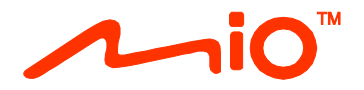

# Uživatelská příručka k hardwaru

Spirit Řady 7700/7800

## Důležité bezpečnostní informace

#### PŘEČTĚTE SI POZORNĚ PŘED MONTÁŽÍ TOHOTO VÝROBKU DO VOZIDLA

|                     | Toto je symbol bezpečnostního upozornění. Slouží k upozorňování na možná nebezpečí zranění.<br>Dodržujte veškeré bezpečnostní pokyny, které následují tento symbol, aby se zabránilo možnému<br>zranění nebo smrti. |
|---------------------|----------------------------------------------------------------------------------------------------|
| \Lambda VAROVÁNÍ    | VAROVÁNÍ označuje situaci, ve které hrozí možné nebezpečí; při zanedbání tohoto upozornění může<br>hrozit nebezpečí smrti nebo vážného zranění.                                                                     |
| <b>A</b> UPOZORNĚNÍ | UPOZORNĚNÍ označuje situaci, ve které hrozí možné nebezpečí; při zanedbání tohoto upozornění by<br>mohlo hrozit nebezpečí menšího nebo středního zranění.                                                           |
| UPOZORNĚNÍ          | Slovo UPOZORNĚNÍ bez výstražného symbolu označuje situaci, ve které hrozí možné nebezpečí; při<br>zanedbání tohoto upozornění by mohlo hrozit nebezpečí poškození majetku.                                          |

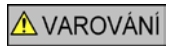

Demontáž původního vybavení, montáž příslušenství nebo úpravy vozidla mohou omezit bezpečnost vašeho vozidla nebo v některých právních řádech znemožnit jeho zákonný provoz.

Dodržujte veškeré pokyny k výrobku a veškeré pokyny v návodu pro vlastníka vozu ohledně příslušenství nebo úprav.

Seznamte se se zákony vaší země a/nebo státu ohledně provozování vozidla s jakýmkoli příslušenstvím nebo úpravami.

Jste povinni umístit, zajistit a používat přístroj Mio způsobem, který nezpůsobí nehody, zranění osob nebo poškození majetku. Vždy dodržujte zásady bezpečného řízení.

Neumísťujte zařízení Mio způsobem, který by mohl kolidovat s bezpečným ovládáním vozidla, s aktivací airbagů nebo jiného bezpečnostního vybavení.

Nepoužívejte zařízení Mio během řízení.

Před prvním použitím přístroje Mio se dobře seznamte s přístrojem a jeho používáním.

Na dálnicích může být vzdálenost k výjezdu vypočtená přístrojem Mio delší, než vzdálenost uvedená na dopravních značkách. Dopravní značky ukazují vzdálenost k začátku výjezdu, zatímco zařízení Mio ukazuje vzdálenost k další křižovatce, tzn. ke konci výjezdové rampy nebo silnice. Chcete-li se připravit na vyjetí z dálnice, vždy se řiďte informacemi o vzdálenosti na dopravních značkách.

Na používání informací o umístění bezpečnostních kamer nebo radarů se mohou vztahovat místní zákony v zemi používání. Jste povinni si ověřit, zda můžete takové informace legálně používat ve vaší zemi nebo v zemi, ve které tyto informace budou použity.

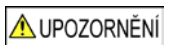

Nemanipulujte se přístrojem Mio, když je horký. Nechte přístroj vychladnout mimo přímé sluneční světlo.

Dlouhodobý poslech zařízení Mio prostřednictvím sluchátek na plný výkon může poškodit sluch uživatele.

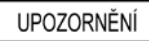

Nevystavujte přístroj Mio dlouhodobě přímému slunečnímu záření ve vozidle bez dozoru. Přehřátí může přístroj poškodit.

Aby se zabránilo krádeži, nenechávejte zařízení Mio, montážní držák ani žádné kabely na viditelném místě ve vozidle bez dozoru.

#### Upozornění pro řidiče v USA

Zákony některých států, například Arizony, Kalifornie a Minnesoty, zakazují řidičům umísťovat během řízení předměty na čelní skla. Seznamte se a dodržujte nejaktuálnější státní zákony. Krabice s výrobkem může obsahovat alternativní možnost montáže; další možnosti montáže viz naše webové stránky. Společnost Mio nenese žádnou odpovědnost za jakékoli pokuty, sankce nebo škody, které mohou být způsobeny v důsledku nedodržení tohoto upozornění.

## Bezpečnostní informace k domácí nabíječce

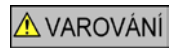

Chcete-li nabíjet přístroj Mio prostřednictvím elektrické zásuvky, použijte domácí nabíječku (vstup: 100 - 240 V  $\approx$  50 – 60 Hz; výstup: 5 V = 2 A max.) dodanou společností Mio jako příslušenství (lze zakoupit samostatně). Používání jiných domácích nabíječek se přístrojem Mio by mohlo způsobit vážné zranění nebo poškození majetku.

Nikdy nepoužívejte nabíječku, pokud je poškozena zástrčka nebo kabel.

Nabíječku nevystavujte vlhku ani vodě. Nepoužívejte nabíječku v prostředí s vysokou vlhkostí. Kontakt s vodou může způsobit elektrické jiskry nebo plameny.

Nikdy se nedotýkejte nabíječky mokrýma rukama nebo nohama.

Při napájení přístroje Mio nebo nabíjení vnitřní baterie zajistěte odpovídající větrání okolo nabíječky. Nabíječku nezakrývejte papírem ani jinými předměty, které by omezily větrání. Nepoužívejte nabíječku uloženou v přenosném pouzdře nebo v jiném obalu.

Zkontrolujte, zda je nabíječka připojena ke zdroji napájení se správnou zásuvkou a požadavky na napětí. Požadavky na napětí jsou uvedeny na plášti domácí nabíječky a/nebo na obalu.

Nepokoušejte se nabíječku opravit vlastními silami, protože by to mohlo způsobit zranění. V případě poškození nebo vystavení nadměrné vlhkosti nabíječku vyměňte.

### Bezpečnostní informace k interní baterii

### \Lambda VAROVÁNÍ

Tento přístroj Mio obsahuje nevyměnitelnou interní lithium-ionovou baterii. Při nevhodné manipulaci může dojít k výbuchu baterie a k uvolnění nebezpečných chemických látek. Aby se omezilo nebezpečí požáru nebo popálenin, baterii nerozebírejte, nedrťte ani nepropichujte.

Baterii bezpečně a řádně zrecyklujte nebo zlikvidujte v souladu s místními zákony a předpisy. Baterii nevhazujte do ohně ani do vody.

#### Poznámky k baterii

- Používejte v přístroji specifikovanou baterii.
- UPOZORNĚNÍ: Může dojít k výbuchu baterie a k uvolnění nebezpečných chemických látek. Aby se omezilo nebezpečí požáru
  nebo popálenin, nerozebírejte, nedrťte, nepropichujte ani nevhazujte do ohně nebo do vody.
- Důležité pokyny (pouze pro servisní personál)
  - Upozornění: Při vložení nesprávného typu baterie hrozí nebezpečí výbuchu. Použité baterie zlikvidujte podle pokynů.
  - Nahradte pouze stejným nebo ekvivalentním typem doporučeným výrobcem.
  - Baterii je nutno recyklovat nebo řádně zlikvidovat.
  - Používejte baterii pouze ve specifikovaném přístroji.

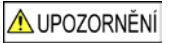

K nabíjení vnitřní baterie Mio používejte pouze správnou domácí nabíječku (lze zakoupit samostatně) nabíječku do auta dodanou společností Mio.

Vnitřní baterii Mio používejte pouze s přístrojem Mio.

Baterie Mio se přestane nabíjet, když je okolní teplota nižší než 0°C (32°F) nebo vyšší než 40°C (113°F).

Zanedbání těchto varování a upozornění může vést ke smrti, vážnému zranění nebo poškození majetku. Společnost Mio vylučuje veškerou odpovědnost za takovou instalaci nebo používání přístroje Mio, které způsobí nebo přispěje k úmrtí, zranění nebo poškození majetku nebo poruší jakýkoli zákon.

### Informace o souladu

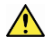

VAROVÁNÍ: Tento výrobek, jeho obal a jeho součásti obsahují chemické látky, včetně olova, které jsou ve státě Kalifornie považovány za příčinu rakoviny, poškození plodu nebo poškození reprodukčních orgánů. Toto upozornění je uvedeno v souladu s Ustanovením 65 státu Kalifornie.

Pro účely regulatorního označení bylo zařízení Mio Spirit řady 7700/7800 přiřazeno číslo modelu N602.

Štítky umístěné na vnějším plášti zařízení Mio označují normy, kterým daný model vyhovuje. Přečtěte si štítky na zařízení Mio a odpovídající prohlášení v této kapitole. Některá upozornění se vztahují pouze ke konkrétním modelům.

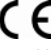

Výrobky s označením CE splňují směrnici pro rádiová zařízení (RED) (2014/53/EU), směrnici o elektromagnetické kompatibilitě (2014/30/EU) a směrnici o nízkém napětí (2014/35/EU) - vydané Komisí evropského společenství. Splněním těchto směrnic přístroj vyhovuje následujícím evropským standardům:

EN 301 489-1

EN 301 489-19

EN 303 413

EN 55024:2010 + A1:2015

EN 55032:2015

EN 60950-1:2006 + A11:2009 + A1:2010 + A12:2011 + A2:2013

Výrobce nenese odpovědnost za úpravy provedené uživatelem a jejich důsledky, čímž může dojít k porušení kompatibility produktu s označením CE.

#### Prohlášení o shodě

Společnost MiTAC tímto prohlašuje, že tento přístroj Mio Spirit řady 7700/7800 splňuje základní požadavky a další příslušná ustanovení směrnice 2014/53/EU.

### WEEE

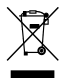

Tento výrobek nesmí být likvidován jako běžný domovní odpad, v souladu se směrnicí EU pro použité elektrické a elektronické vybavení (WEEE - 2012/19/EU). Místo toho musí být zlikvidován vrácením na místě zakoupení nebo v obecní recyklační sběrně.

## Obsah

| Důležité bezpečnostní informace                                                                              | 2                |
|----------------------------------------------------------------------------------------------------|------------------|
| Bezpečnostní informace k domácí nabíječce<br>Bezpečnostní informace k interní baterii<br>Informace o souladu | 3<br>3<br>4<br>4 |
| Vítejte                                                                                                    | 6                |
| Důležité informace pro používání této příručky                                                               | 6<br>6           |
| Montáž přístroje Mio do vozidla                                                                              | 7                |
| Seznámení se přístrojem Mio                                                                                  | В                |
| Jak zapnout přístroj Mio?                                                                                    | 9                |
| Používání vypínače<br>Resetování zařízení                                                                    | 9<br>9           |
| Jak nabít baterii?                                                                                           | D                |
| Jak nabít baterii ve vozidle?                                                                                | 0<br>0           |
| Jak připojit přístroj k počítači?1                                                                           | 1                |
| Reference                                                                                                    | 2                |
| Co je GPS?                                                                                                   | 2<br>2<br>2<br>3 |

## Vítejte

Děkujeme vám za zakoupení tohoto přístroje Mio. Před prvním použitím přístroje Mio si tuto příručku pozorně přečtěte. Tuto příručku uschovejte na bezpečném místě a používejte jako primární referenci.

### Důležité informace pro používání této příručky

Je důležité seznámit se s termíny a typografickými konvencemi používanými v této příručce.

#### Formátování

Následující formátování v textu označuje zvláštní informace:

| Konvence | Typ informací                                                                               |
|----------|---------------------------------------------------------------------------------------------|
| Tučné    | Součásti nebo položky zobrazení na obrazovce, včetně tlačítek, nadpisů, názvů polí a voleb. |
| Kurzíva  | Označuje název obrazovky.                                                                   |

#### Ikony

V této příručce jsou použity následující ikony:

| Ikona | Popis    |
|-------|----------|
| (i)   | Poznámka |
| (*)   | Тір      |
|       | Varování |

#### Termíny

Následující termíny používané v této příručce označují akce uživatele.

| Termín    | Popis                                                            |  |  |  |  |  |
|-----------|------------------------------------------------------------------|--|--|--|--|--|
| Stisknutí | Stiskněte a rychle uvolněte tlačítko.                            |  |  |  |  |  |
| Klepnutí  | Stiskněte a uvolněte položku zobrazenou na dotykové obrazovce.   |  |  |  |  |  |
| Vybrat    | Klepněte na položku v seznamu nebo klepněte na příkaz v nabídce. |  |  |  |  |  |

### Právní omezení

Všechny modely výrobce nejsou dostupné na všech trzích a regionech.

Vzhled, barva a standardní dodávané příslušenství závisí na konkrétním modelu přístroje a nemusí plně odpovídat obrázkům a fotografiím uvedeným v tomto dokumentu.

Společnost Mio se řídí zásadou trvalého vývoje. Společnost Mio si vyhrazuje právo provádět změny a vylepšení všech výrobků popisovaných v tomto dokumentu bez předchozího upozornění. Společnost Mio nezaručuje, že je tento dokument bez chyb. Kopie obrazovek a ostatní zobrazení v této příručce se mohou lišit od konkrétních obrazovek a zobrazení vytvořených konkrétním výrobkem. Všechny takové rozdíly jsou drobné a konkrétní výrobek bude poskytovat popisovanou funkci tak, jak je uvedeno v této uživatelské příručce, ve všech materiálních ohledech.

Revize: R01 (6/2018)

## Montáž přístroje Mio do vozidla

#### UPOZORNĚNÍ:

- Nikdy nemontujte zařízení Mio tak, aby blokovalo zorné pole řidiče.
- Pokud je čelní sklo zabarveno reflexní vrstvou, může být atermické a omezovat příjem signálu GPS. V takovém případě namontujte přístroj Mio na místo s "čistou plochou" – obvykle přímo pod zpětné zrcátko.

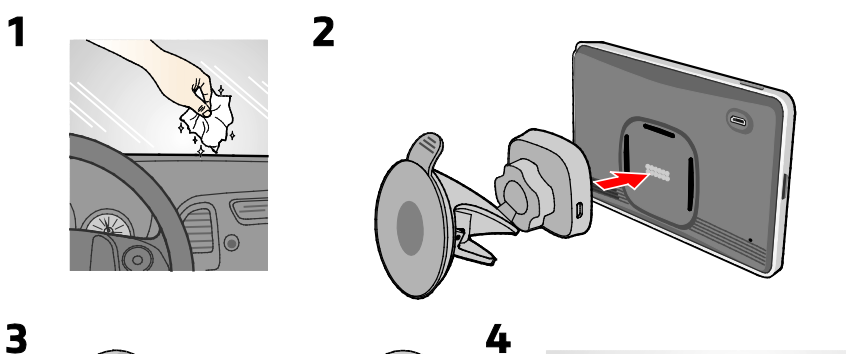

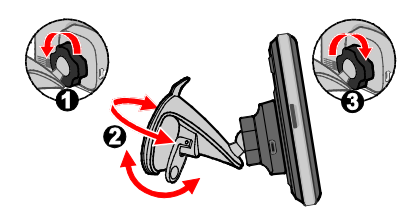

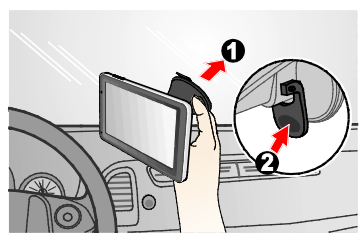

5

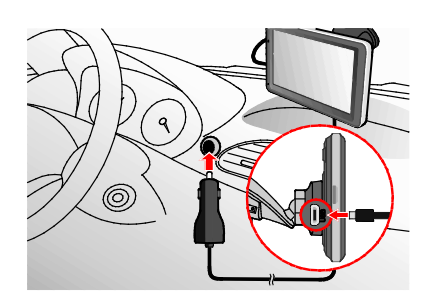

(page)

6

## Seznámení se přístrojem Mio

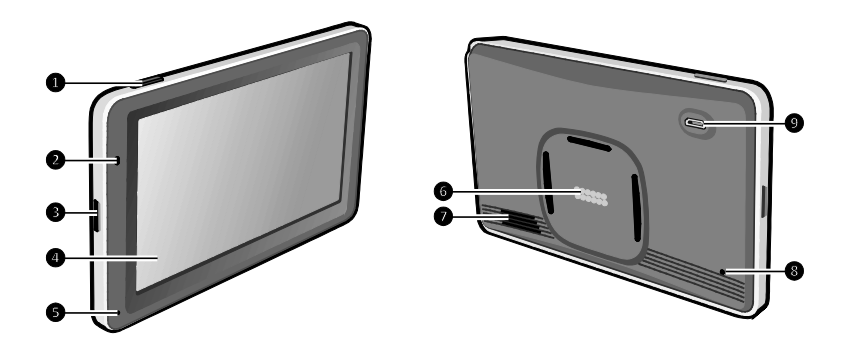

- Vypínač
- 2 Indikátor napájení
- Otvor pro paměťovou kartu MicroSD
- Otykový displej
- Mikrofon (pouze některé modely)
- Magnetické konektory
- Reproduktor
- 8 Resetovací tlačítko
- Konektor pro nabíječku do auta, kabel USB\* a domácí nabíječka\* \*lze zakoupit samostatně

## Jak zapnout přístroj Mio?

## Používání vypínače

Při prvním spuštění přístroje stiskněte a podržte vypínač po dobu 2 sekund.

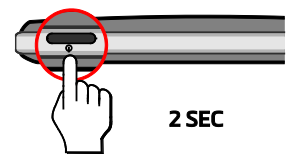

Pro normální provoz vypněte přístroj krátkým stisknutím vypínače. Zařízení Mio přejde do úsporného režimu. Dalším krátkým stisknutím vypínače se přístroj Mio vrátí do Hlavní nabídky.

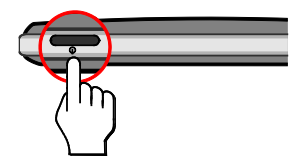

Chcete-li přístroj Mio vypnout, stiskněte a podržte vypínač po dobu 2 sekund.

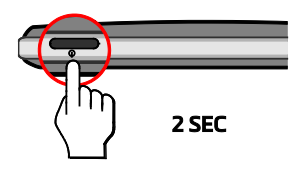

## Resetování zařízení

Někdy je třeba provést reset hardwaru, když zařízení Mio přestane reagovat; nebo vypadá jako "zamrzlé" nebo "zatuhlé". Zasuňte malou tyčku, například narovnanou kancelářskou sponku, do resetovacího tlačítka přístroje.

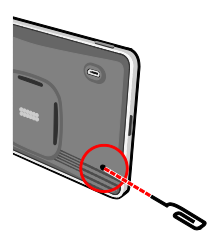

## Jak nabít baterii?

Při prvním použití zařízení Mio baterie nemusí být zcela nabitá.

UPOZORNĚNÍ: Pro zajištění optimálního výkonu baterie dodržujte následující zásady:

- Nenabíjejte baterii při vysoké teplotě (například na přímém slunci).
- Před nabíjením není nutné baterii zcela vybít.
- Nebudete-li přístroj Mio delší dobu používat, vypněte jej, aby se šetřila energie baterie.

## Jak nabít baterii ve vozidle?

Chcete-li nabít přístroj Mio ve vozidle, připojte nabíječku do auta ke konektoru 😚 na držáku a druhý konec do automobilové napájecí zásuvky.

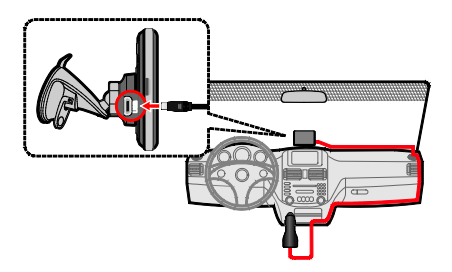

## Jak nabít baterii doma nebo v zaměstnání?

K nabíjení baterie můžete použít volitelnou domácí nabíječku.

Chcete-li nabít přístroj Mio prostřednictvím elektrické zásuvky, připojte kabel domácí nabíječky ke konektoru • a držáku a připojte síťovou nabíječku k elektrické zásuvce.

Domácí nabíječka není součástí všech modelů a lze ji zakoupit samostatně (podrobnosti viz <u>www.mio.com</u>).

## Jak připojit přístroj k počítači?

- 1. Zapněte počítač.

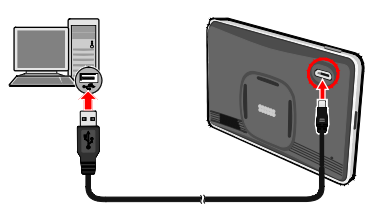

**UPOZORNĚNÍ:** Když je přístroj Mio zapnutý a připojený k počítači, je rozpoznán jako externí velkokapacitní paměťové zařízení. NEODSTRAŇUJTE žádné soubory, které jsou předinstalované v zařízení Mio. Odstranění souborů může způsobit selhání přístroje Mio.

## Reference

## Co je GPS?

Systém GPS (Global Positioning System) je k dispozici kdykoli, zdarma a je přesný na 5 m (15 stop). Navigace GPS je umožněna sítí satelitů, které obíhají Zemi přibližně ve výšce 20 200 km (12 552 mil). Každý satelit vysílá rozsah signálů, které jsou zpracovávány přijímači GPS, například přístrojem Mio, pro stanovení přesné polohy. Ačkoli přijímač GPS dokáže kdykoli rozpoznat signály až z 12 satelitů, ke stanovení polohy nebo "zaměření GPS" (zeměpisná délka a šířka) postačují navigačním systémům do auta pouze čtyři signály.

## Jak zařízení Mio přijímá signály GPS?

Zařízení Mio přijímá signály GPS prostřednictvím vnitřní antény GPS. Aby byla zajištěna optimální síla signálu GPS, musí se zařízení Mio nacházet venku nebo venku v automobilu a musí mít neomezený výhled na oblohu. Na příjem signálu GPS obvykle nemá vliv počasí, nicméně silný déšť nebo snížení mohou příjem negativně ovlivnit.

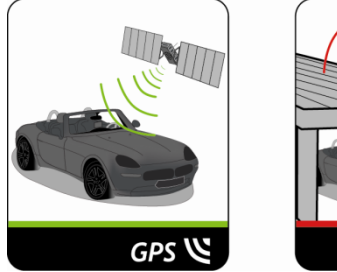

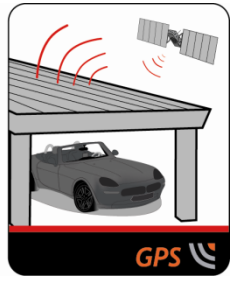

## Údržba přístroje Mio

Dobrá údržba přístroje Mio zajistí bezproblémový provoz a omezí nebezpečí poškození přístroje Mio:

- Uchovávejte přístroj Mio mimo extrémní vlhkost a teploty.
- Nevystavujte přístroj Mio dlouhodobě přímému slunečnímu nebo ultrafialovému záření.
- Na přístroj Mio nic neumísťujte ani neházejte.
- Zabraňte pádu přístroje Mio ani jej nevystavujte silným nárazům.
- Nevystavujte přístroj Mio náhlým a prudkým změnám teplot. Mohlo by to způsobit kondenzování vlhkosti uvnitř přístroje, což by mohlo přístroj Mio poškodit. V případě, kdy dojde ke kondenzaci vlhkosti, před dalším používáním nechte přístroj Mio dokonale vyschnout.
- Povrch displeje se může snadno poškrábat. Nedotýkejte se jej ostrými předměty. Na ochranu displeje před menšími škrábanci lze použít běžné nelepivé ochranné štíty určené specificky pro použití na mobilních zařízeních s panely LCD.
- Nikdy nečistěte přístroj Mio, když je zapnutý. K čistění displeje a vnějšího povrchu zařízení Mio používejte měkký netřepivý hadřík.
- Nečistěte displej papírovými utěrkami.
- Nikdy se nepokoušejte přístroj Mio rozebírat, opravovat nebo jakkoli upravovat. V případě demontáže, úprav nebo jakéhokoli pokusu o opravu dochází k propadnutí záruky a může dojít k poškození přístroje Mio či dokonce ke zranění nebo škodám na majetku.
- Neskladujte ani nepřevážejte hořlavé kapaliny, plyny nebo výbušné materiály pohromadě s přístrojem Mio, jeho částmi nebo doplňky.

## Odstraňování problémů

Setkáte-li se s problémem, který nemůžete vyřešit, požádejte o pomoc autorizované servisní středisko.

| Problémy                                              | Řešení                                                                                                    |  |  |  |  |
|-------------------------------------------------------|----------------------------------------------------------------------------------------------------|--|--|--|--|
| Přístroj Mio nelze zapnout při provozu<br>na baterie. | Baterie nemá dostatek energie pro provoz přístroje Mio. Nabijte baterii<br>pomocí nabíječky do auta, domácí nabíječky (lze zakoupit samostatně)<br>nebo kabelu USB (lze zakoupit samostatně) a potom akci opakujte. |  |  |  |  |
| Obrazovka má pomalou odezvu.                          | Baterie nemá dostatek energie pro provoz přístroje Mio. Pokud<br>problém přetrvává, resetujte přístroj Mio.                                                                                                    |  |  |  |  |
| Obrazovka zamrzává.                                   | Resetujte přístroj Mio.                                                                                                    |  |  |  |  |
| Obrazovka je těžko čitelná.                           | Zvyšte jas obrazovky.                                                                                                    |  |  |  |  |
| Nelze navázat spojení s počítačem.                    | Před pokusem o navázání spojení nejprve zkontrolujte, zda jsou<br>zařízení Mio i počítač zapnuté.                                                                                                    |  |  |  |  |
|                                                       | Zkontrolujte, zda je kabel řádně zasunut do portu USB v počítači a v<br>přístroji Mio. USB kabel (lze zakoupit samostatně) připojte k počítači<br>přímo – nikoli prostřednictvím USB rozbočovače.                   |  |  |  |  |
|                                                       | Před připojením USB kabelu (lze zakoupit samostatně) resetujte<br>přístroj Mio. Před restartováním počítače vždy nejdříve přístroj Mio<br>odpojte.                                                                  |  |  |  |  |

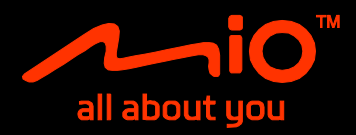

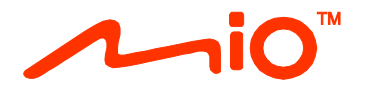

# Uživatelská příručka k softwaru

Spirit Řady 7700/7800

## Obsah

| Vítejte<br>Důležité informace pro použití tohoto manuálu | 4      |
|----------------------------------------------------------|--------|
|                                                          | 4<br>F |
| Jak zacit?                                               |        |
|                                                          |        |
| Jak pouzívat dotykovou obrazovku?                        |        |
| Navigace na obrazovce<br>Hlavní nabídka                  | 7      |
| Jak procházet okna nabídky?                              | 8      |
| Jak používat obrazovku Klávesnice?                       | 8      |
| Jak se dostat z bodu A do bodu B?                        | 10     |
| Jak používat průvodce NAJÍT?                             | 10     |
| Jak mám naplánovat moji první cestu?                     | 11     |
| Jak zobrazit náhled cíle na mapě?                        |        |
| Režim nákladního vozidla /Nákladní vozidlo               |        |
| Režim Chodec                                             | 14     |
| lak zobrazit trasu?                                      |        |
| lak vybrat typ trasy?                                    |        |
| Mapa při jízdě                                           | 15     |
| Jak změnit konfiguraci trasy?                            | 16     |
| Jak zobrazit statistiku trasy?                           |        |
| Jak upravit hlasitost?                                   |        |
| Rozšířené funkce trasování                               |        |
| Jak vytvořit trasu s více zastávkami?                    | 19     |
| Jak upravit body na cestě?                               | 20     |
| Jak přeskočit zastávku během cesty s více zastávkami?    | 20     |
| Jak zachytit místo nebo cestu?                           | 21     |
| Jak zachytit souřadnice GPS místa?                       | 21     |
| Jak zachytit trasu?                                      | 21     |
| Jak navigovat na zachycené místo?                        | 22     |
| Jak navigovat na ulozene umisteni automobilu?            | 22     |
|                                                          |        |
| Mista                                                    |        |
| lak navigovat na uložené místo nebo Doniove              |        |
| Jak navigovat domů?                                      | 24     |
| Jak navigovat na poslední místo?                         | 24     |
| Jak odstranit uložené místo v Moje místa?                | 24     |
| Jak navigovat na <b>NavPix'</b> "?                       | 25     |
| Jak vyhledat bod zájmu (POI)?                            | 27     |
| Jak najít nejbližší bod zájmu (POI) pomocí BLÍZKO MNE?   | 27     |
| Jak najit MZ (POI) pomoci PROZKOUMAT?                    |        |
| jaκ παjit miz (FOI) μουιε τγμι:                          |        |

| Jak vyhledat MZ (POI) podle klíčového slova?                                                                    | 31 |
|----------------------------------------------------------------------------------------------------|----|
| Co lze přizpůsobit?                                                                                             | 32 |
| Zvuk                                                                                                    |    |
| Obrazovka                                                                                                    |    |
| Bezpečnost                                                                                                    |    |
| Možnosti trasy                                                                                                  |    |
| Zobrazení mapy                                                                                                  | 34 |
| Мару                                                                                                    | 34 |
| Jazyk                                                                                                    | 35 |
| Jednotky                                                                                                    | 35 |
| Časová zóna                                                                                                    | 35 |
| Měřič cesty                                                                                                    | 35 |
| Zařízení                                                                                                    | 35 |
| Demo                                                                                                    | 36 |
| Nápověda                                                                                                    |    |
| Kategorie bodů zájmu                                                                                            |    |
| Značkové body záimu                                                                                             |    |
|                                                                                                    |    |
| Co je MioMore Desktop?                                                                                          |    |
| Mohu používat aplikaci MioMore Desktop na svém počítači?                                                        |    |
| Jak nainstalovat MioMore Desktop do počítače?                                                                   |    |
| Načítání souboru s daty ISO jako DVD                                                                            |    |
| Předplatné                                                                                                    |    |
| Моје Мару                                                                                                    | 41 |
| Vlastní body zájmu                                                                                              |    |
| Fotoalbum                                                                                                    |    |
| Předvolby aplikace Fotoalbum                                                                                    |    |
| Hledání obrázků                                                                                                 |    |
| Galerie aplikaci                                                                                                |    |
| Odemknout funkce                                                                                                |    |
| Zmenit                                                                                                    |    |
| Moje Mista                                                                                                    |    |
| Planovac cesty                                                                                                  |    |
| וייוסן אוויין אוויין אוויין אוויין אוויין אוויין אוויין אוויין אוויין אוויין אוויין אוויין אוויין אוויין אוויין |    |
| Dodatky                                                                                                    | 60 |
| Další informace                                                                                                 | 60 |
| Autorská práva                                                                                                  | 61 |

## Vítejte

Děkujeme Vám za zakoupení přístroje Mio. Doporučujeme Vám pečlivě prostudovat tuto příručku ještě před prvním použitím přístroje Mio. Uschovejte příručku na bezpečné a dostupné místo, abyste ji mohli v případě potřeby kdykoli použít.

### Důležité informace pro použití tohoto manuálu

Je důležité plně porozumět terminologii a typografické konvenci použité v tomto manuálu.

#### Formátování

Následující popsané úpravy formátu textu zvýrazňují významné informace:

| Konvence    | Druh informace                                                                                                |
|-------------|----------------------------------------------------------------------------------------------------|
| Tučné písmo | Součásti či položky zobrazené na displeji zahrnující tlačítka, hlavičky, názvy položek a volby přístroje Mio. |
| Kurziva     | Označuje název obrazovky přístroje.                                                                           |

#### Ikony

Použité ikony v uživatelské příručce:

| Ikona        | Popis    |
|--------------|----------|
|              | Poznámka |
| $\bigotimes$ | Tip      |

## Právní omezení

Společnost Mio se řídí zásadou trvalého vývoje. Společnost Mio si vyhrazuje právo provádět změny a vylepšení všech výrobků popisovaných v tomto dokumentu bez předchozího upozornění. Společnost Mio nezaručuje, že je tento dokument bez chyb. Kopie obrazovek a ostatní zobrazení v této příručce se mohou lišit od konkrétních obrazovek a zobrazení vytvořených konkrétním výrobkem. Všechny takové rozdíly jsou drobné a konkrétní výrobek bude poskytovat popisovanou funkci tak, jak je uvedeno v této uživatelské příručce, ve všech materiálních ohledech.

## Jak začít?

🕐 Při prvním použití zařízení Mio může navázání připojení GPS trvat několik minut.

### Jak poprvé spustit zařízení Mio?

Před prvním spuštěním proveďte následující kroky:

#### 1. Přečtete si Důležité bezpečnostní informace

#### 2. Umístěte zařízení Mio ve vozidle

Postupujte podle pokynů v Uživatelské příručce k hardwaru.

POZOR: Zařízení Mio nesmí bránit řidiči ve výhledu ani kolidovat s airbagy a bezpečnostními prvky vozidla.

#### 3. Zapněte zařízení Mio

Zařízení Mio se zapne a zobrazí se obrazovka Jazyk.

#### 4. Vyberte zvolený jazyk

Na obrazovce Zvolte jazyk klepněte na požadovaný jazyk. Požadovaný jazyk můžete změnit během používání zařízení Mio.

#### 5. Přečtěte si varovnou zprávu

Po výběru požadovaného jazyka se zobrazí obrazovka Bezpečnostní předpisy. Přečtěte si zprávu Bezpečnostní předpisy. Klepnutím na **Potvrdit** potvrďte, že jste si zprávu přečetli a porozuměli.

#### 6. Zobrazení výukového programu

- Chcete-li procházet obrazovky Výukový program dopředu, klepněte na Další. Chcete-li zobrazit předchozí obrazovku, klepněte na
- Chcete-li přeskočit obrazovky Výukový program, klepněte na Vynechat.

 Chcete-li zabránit zobrazování obrazovky Výukový program při každém spuštění, klepnutím zrušte zaškrtnutí možnosti Výukový program zobrazit při inicializaci. Chcete-li spustit výukový program znovu, vyberte volbu v Hlavní nabídce → A Pomoc → Zobrazit kurz.

#### 7. Přizpůsobení zařízení

Podle zobrazených pokynů vyberte upřednostňované jednotky vzdálenosti, formát data a formát času.

#### 8. Odemknout vaše Mio

V závislosti na modelu, který máte, bude možná nutné použít produktový klič (který je vytištěný na krabici od zařízení) a kliknout na **OK** k odemčení zařízení. Toto bude nutné udělat pouze jednou při prvním použití Mio zařízení.

Doporučujeme vám uschovat produktový klíč na bezpečném místě.

#### 9. Konfigurace domácího místa - Domov

Průvodce konfigurací domácího místa se zobrazí pouze při prvním spuštění zařízení Mio.

• Klepněte na OK a ihned nakonfigurujte vaše domácí místo pomocí průvodce zadáním adresy.

 Chcete-li tohoto průvodce přeskočit, klepněte na Storno, a potom vyberte váš Domov později v části MOJE MÍSTA.

Po dokončení výše uvedených kroků se zobrazí obrazovka *Hlavní nabídka*. Máte-li signál GPS, můžete začít plánovat cestu pomocí zařízení Mio.

## Jak používat dotykovou obrazovku?

## Navigace na obrazovce

Při ovládání zařízení Mio se dotýkejte obrazovky špičkou prstu. Můžete provádět následující operace:

- Klepnutí Stiskněte a uvolněte položku zobrazenou na dotykové obrazovce.
  - Výběr
    - Klepněte na položku v seznamu nebo klepněte na příkaz z nabídky.

## Hlavní nabídka

Hlavní nabídka je výchozím bodem pro vyhledání destinace. Hlavní nabídka rovněž umožňuje přizpůsobovat vaše zařízení Mio, prohlížet uložené lokality jako Moje místo/Domov, vyhledávat okolní body zájmu (POI) atd.

🕐 Položky Hlavní nabídka a pořadí položek se může měnit od uvedeného příkladu v závislosti na oblasti, nainstalovaných mapách nebo modelu zařízení Mio.

🕅 Klepnutím na tlačítko 🔽 zobrazíte další stránku Hlavní nabídky.

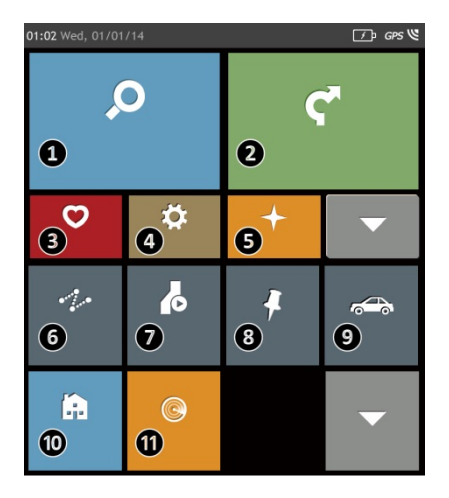

- 0 Slouží k vyhledávání míst, oblastí a ulic pro snadnější plánování trasy.
- Slouží k zobrazení obrazovky mapy. 0
- Slouží k přístupu k uloženým lokalitám. €
- Ø Slouží ke konfigurování zařízení Mio pro rozšíření vašeho požitku z navigace.
- Slouží k prozkoumání oblasti okolo vaší aktuální Ø polohy nebo destinace.
- 6 Slouží k přidání nebo zahájení plánování trasy s více body trasy.
- Slouží k zobrazení plánované trasy v Ø simulovaném režimu.
- Slouží k záznamu souřadnic GPS místa nebo ß trasy.
- Vyberte váš režim navigace. Θ
- 0 Slouží k nastavení nebo navigování na adresu vašeho domova.
- Slouží k vyhledávání okolních bodů zájmu. Ð

## Jak procházet okna nabídky?

#### Jak se vrátit zpět na Hlavní nabídka?

V závislosti na modelu zařízení Mio se můžete kdykoli vrátit na obrazovku Hlavní nabídka některým z následujících způsobů:

• klepnutím na 📖 v záhlaví obrazovky nabídky, které umožňuje snadno procházet obrazovky nabídky.

An některých obrazovkách nabídky (například na obrazovce Klávesnice) není tlačítko HLAVNÍ NABÍDKA ( zobrazeno v záhlaví obrazovky. V tomto případě musíte opakovaně klepnout na tlačítko ZPĚT ( ).

#### Jak používat tlačítko ZPĚT v záhlaví obrazovky?

- Na obrazovce Hlavní nabídka klepněte na požadované tlačítko nabídky pro vstup na obrazovku nabídky. Například klepnutím na se zobrazí obrazovka NAJÍT.
- 2. Systém nabízí tlačítko ZPĚT ( ) v záhlaví obrazovky, které umožňuje snadno procházet obrazovky nabídky. Klepnutím na tlačítko ZPĚT se můžete vrátit na předchozí obrazovku.

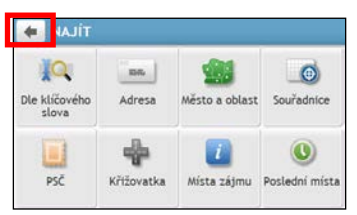

#### Jak používat karty v záhlaví obrazovky?

Na některých obrazovkách nabídky (například na obrazovce *Přehled* map) systém nabízí v záhlaví tlačítka karet, která umožňují vstoupit na doplňkovou stránku na obrazovce nabídky. Klepnutím na požadovanou kartu změňte zobrazení.

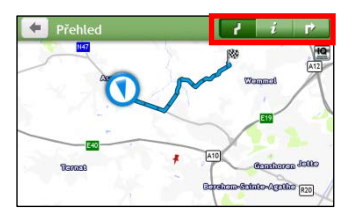

🕙 Vybraná karta bude označena tmavší barvou.

## Jak používat obrazovku Klávesnice?

Obrazovka *Klávesnice* se zobrazí, když je třeba zadat text, například při vyhledávání názvu ulice. Výsledky vyhledávání budou zobrazeny podle shod; nejbližší shody budou zobrazeny na obrazovce. Bude zobrazeno maximálně 99 výsledků.

Obrazovka *Klávesnice* se může zobrazovat v různém rozložení podle informací, které potřebujete zadat, včetně abecedy, číslic, zvláštních znaků a jejich kombinací.

| <b>4</b> Zi | adejt | e mê: | to/o | blast | 8 |   | _ |   |   | ÷   | War | szaw | a, / | lazo | wied | :kie |
|-------------|-------|-------|------|-------|---|---|---|---|---|-----|-----|------|------|------|------|------|
| Q           | N     | EI    | R    | г     | Υ | J | L | 0 | Ρ | q   | W   | е    | 1    |      | t    | y    |
| Α           | S     | D     | F    | G     | Н | J | к | ι |   |     | a   | s    | d    | f    | g    |      |
| -           | Z     | X     | С    | ۷     | В | Ν | M |   |   | -   |     | z    | x    | C    | V    |      |
| 123         |       | 1     | Ξ    | _     |   |   | - |   |   | 123 |     |      |      | -    |      | 1    |

Jak zadávat znaky/číslice?

- Klepnutím vyberte znak.
- Chcete-li odstranit znak, klepněte na 💌. Klepnutím a podržením 💌 odstraníte celý text.
- Chcete-li zadávat číslice, klepněte na 123

#### Jak lze nastavit předvolbu klávesnice?

Na obrazovce *Klávesnice* klepněte na Zobrazí se obrazovka *předvolby Klávesnice*. Vyberte zvolený typ klávesnice ze seznamu.

i o p k l m 43

OK

Seznam

## Jak se dostat z bodu A do bodu B?

VAROVÁNÍ: Pro zajištění bezpečnosti zadejte informace o cíli před zahájením cesty. Nezadávejte cíl během řízení.

## Jak používat průvodce NAJÍT?

Toto zařízení Mio je vybaveno mapami, které poskytují přesnou navigaci na úrovni ulic, včetně bodů zájmu, jako například ubytování, parkoviště, čerpací stanice, vlaková nádraží a letiště. Průvodce NAJÍT umožňuje snadno vyhledat lokalitu.

1. Klepnutím na 🔎 v Hlavní nabídce se zobrazí obrazovka NAJÍT.

| 🔶 NAJÎT                |            |                   |                            |
|------------------------|------------|-------------------|----------------------------|
| Dle klíčového<br>slova | adresa     | Město a oblast    | Souřadnice                 |
| PSČ                    | Křižovatka | ()<br>Místa zájmu | <b>O</b><br>Poslední místa |

2. Proveďte následující kroky:

| Chcete-li                                                                                                    | Proveďte                                 |
|----------------------------------------------------------------------------------------------------|------------------------------------------|
| vyhledat adresu                                                                                                    | klepněte na Adresa.                      |
| vyhledat všechny informace v zařízení - město,<br>ulice, pojmenovaná místa, pamětihodnosti,<br>důležitá místa nebo zábavní místa | klepněte na <b>Dle klíčového slova</b> . |
| vyhledat město/oblast                                                                                                    | klepněte na <b>Město a oblast</b> .      |
| vyhledat lokalitu podle PSČ                                                                                                    | klepněte na <b>PSČ</b> .                 |
| vyhledat body zájmu                                                                                                    | klepněte na <b>Místa zájmu</b> .         |
| vyhledat lokalitu pomocí souřadnice GPS                                                                                          | klepněte na Souřadnice.                  |
| vyhledat křižovatku                                                                                                    | klepněte na <b>Křižovatka</b> .          |
| přejít na nedávno navštívenou lokalitu                                                                                           | klepněte na <b>Poslední místa</b> .      |

🕅 Další pokyny pro hledání bodů zájmu (POI) viz. část "Jak vyhledat Místa zájmu (POI)?".

## Jak mám naplánovat moji první cestu?

Naplánování první cesty pomocí zařízení Mio je snadné. Existuje několik způsobů výběru destinace. Podle následujících pokynů navigujte a adresu, kterou znáte, pomocí průvodce adresou NAJÍT.

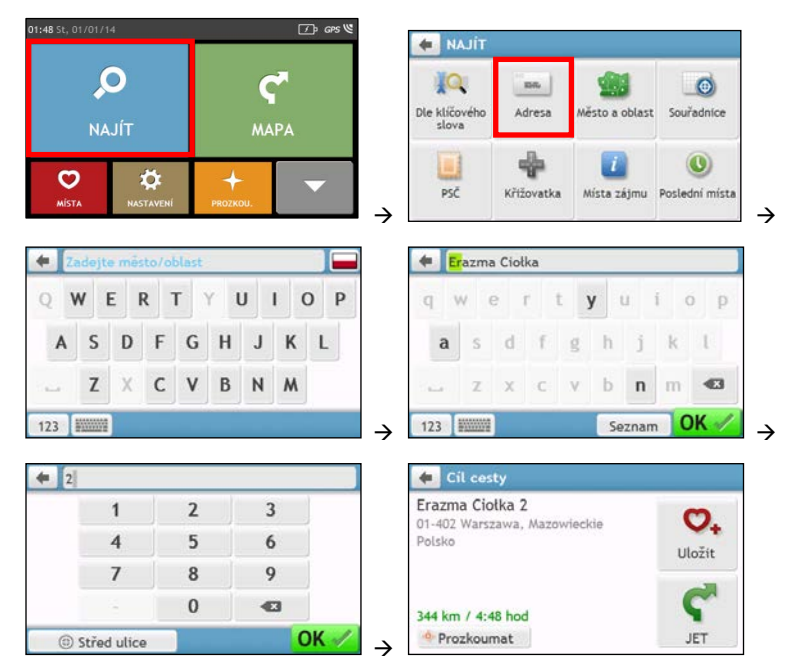

Při prvním použití průvodce NAJÍT se před obrazovkou NAJÍT zobrazí obrazovka Vybrat zemi. Vyberte vaši zemi a potom můžete začít vyhledávat lokalitu.

Odle potřeby můžete změnit zemi pro vyhledání lokality. Chcete-li vybrat jinou zemi, před hledáním města klepněte na tlačítko Národní vlajka v záhlaví obrazovky Klávesnice.

#### Proveďte následující kroky:

| Chcete-li                          | Proveďte                                                  |
|------------------------------------|-----------------------------------------------------------|
| vypočítat trasu a spustit navigaci | klepněte na ኛ. Zobrazí se obrazovka <i>Mapa</i> .         |
| uložit místo jako oblíbené         | klepněte na 💁. Lokalita bude ihned uložena do Moje místa. |
| uložte místo jako Domov            | klepněte na $\heartsuit_{+} \rightarrow \heartsuit_{-}$   |
|                                    | Zobrazí se obrazovka <i>Upravit</i> . Klepněte na 🏠+.     |
| prozkoumat mapu                    | klepnout na                                               |

## Jak zobrazit náhled cíle na mapě?

Po vyhledání adresy (nebo bodu zájmu/POI) můžete zobrazit náhled cíle na mapě a prozkoumat oblast v okolí. V závislosti na modelu zařízení Mio lze zobrazit mapu náhledu cíle některou z následujících operací:

• klepněte na tlačítko Prozkoumat v obrazovce Cíl cesty.

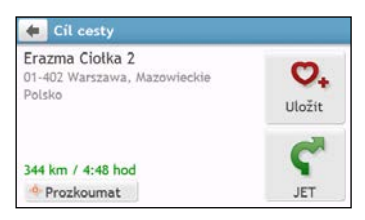

Na mapě náhledu cíle lze provádět následující operace:

- Klepnutím na 🖪 / 🗖 přiblížíte/oddálíte mapu.
- Můžete zobrazit informace o cíli, který je zobrazen na obrazovce Mapa.
- Klepnutím na ulici/oblast/bod zájmu (POI) zobrazíte související informace o lokalitě v blízkosti cíle.
- Klepnutím na mapu vyberte další cíl. Informace o vybrané ulici/oblasti/bodu zájmu (POI) v blízkosti cíle budou zobrazeny se značkou zaškrtnutí. Klepnutím na značku zaškrtnutí se zobrazí obrazovka Cíl cesty vybrané lokality.

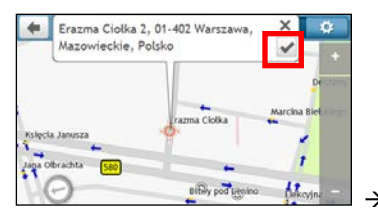

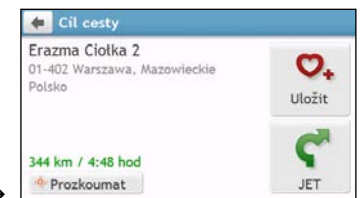

## Jak zobrazit náhled trasy?

🕐 Simulace trasy není u některých modelů k dispozici.

V závislosti na modelu zařízení lze naplánovat trasu v simulačním režimu, který umožňuje:

- zobrazit náhled trasy.
- naplánovat a zobrazit trasu bez zaměření GPS, například když se nacházíte v budově.

V následující části jsou uvedeny pokyny pro zobrazení náhledu trasy.

- 1. V Hlavní nabídce klepněte na 🦾
- 2. Vyberte počáteční bod na obrazovce Počátek cesty.

Máte-li k dispozici signál GPS, stačí vybrat tlačítko Zde (), aby již nebylo nutné vybrat počáteční bod. V opačném případě nastavte počáteční bod pomocí průvodce hledáním adresy NAJÍT, nabídky Prozkoumat mapu, Moje místa/Poslední místa nebo Domov, chcete-li zahájit simulovanou trasu jinde.

- 3. Vyberte cílový bod na obrazovce *Cíl cesty*.
- 4. Po dokončení klepněte na ᅂ.

Na obrazovce Mapa se zobrazí vypočtená trasa v režimu simulace trasy. Vyberte typ trasy a klepněte na 5. 약 ; simulace trasy bude automaticky spuštěna.

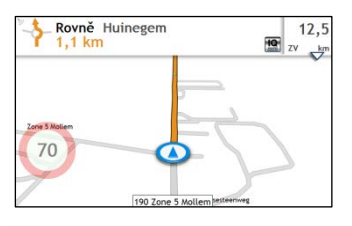

🙆 Simulovaná trasa bude zobrazena oranžovou barvou.

## Režim nákladního vozidla /Nákladní vozidlo

🕢 Režim nákladního vozidla nebo Nákladní vozidlo není k dispozici u všech modelů a je k dispozici pouze ve vybraných zemích.

Tato funkce je určena speciálně pro velká vozidla. Po zadání podrobných informací o vozidle nebo přívěsu umožňuje režim Karavan nebo Nákladní vozidlo vypočítávat bezpečnější a úspornější trasy, vyhýbat se tunelům i mostům s omezením délky/šířky/výšky/hmotnosti a také ostrým zatáčkám a úzkým místním komunikacím.

VAROVÁNÍ: Nespoléhejte se pouze na tento produkt a jeho funkce. I při používání tohoto produktu je řidič plně odpovědný za své chování. Tato odpovědnost zahrnuje dodržování všech dopravních pravidel a předpisů, aby se zabránilo nehodám, zranění nebo škodám na majetku.

#### Jak lze naplánovat trasu pomocí režimu Karavan/Nákladní vozidlo?

- 1 V hlavní nabídce klepněte na tlačítko **Režim**.
- 2. V závislosti na typu velkého vozidla klepněte na Karavan nebo Nákladní vozidlo.
- 3. Proveďte následující kroky:

| Chcete-li                                                                            | Proveďte                                                                                                    |
|--------------------------------------------------------------------------------------|----------------------------------------------------------------------------------------------------|
| nastavit podrobné údaje pro nákladní vozidlo,                                        | zadejte následující údaje o nákladním vozidle:<br>• celková hmotnost karavanu/nákladního vozidla<br>• největší zatížení nápravy<br>• celková délka karavanu/nákladního vozidla<br>• maximální šířka karavanu/nákladního vozidla<br>• maximální výška karavanu/nákladního vozidla<br>• Aby bylo možné naplánovat trasu pomocí Režimu nákladního<br>vozidla, musíte nejdříve zadat podrobné údaje o nákladním vozidle. |
| nastavit způsob přijímání upozornění na<br>omezení rychlosti,                        | klepnutím na volbu <b>Zobrazení maximální povolené rychlosti</b> /<br><b>Výstrahy k maximální povolené rychlosti</b> zapněte nebo vypněte tuto<br>funkci.                                                                                                    |
| omezit plánování trasy při převážení<br>nebezpečných materiálů na nákladním vozidle, | klepnutím na <b>Nebezpečný náklad (Has Hazmat)</b> zapněte nebo<br>vypněte.                                                                                                    |

🅙 V režimu Karavan/Nákladní vozidlo bude vaše trasa označena ikonou 🚺

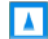

#### Jak aktivovat Režim nákladního vozidla po bezplatném vyzkoušení?

Vaše zařízení Mio je dodáváno s předem aktivovanou službou Režimu nákladního vozidla pro jednoměsíční bezplatné vyzkoušení. Po vypršení zkušební doby budete vyzváni, abyste službu zakoupili a znovu aktivovali (pomocí elektronického online obchodu společnosti Mio).

Po zakoupení odběru služby vám bude e-mailem zaslán produktový klíč. Tento klíč budete potřebovat k opětovné aktivaci Režimu nákladního vozidla.

- 1. Připojte zařízení Mio k počítači.
- 2. Spusťte aplikaci MioMore Desktop a v části Nabídka MioMore Desktop klepněte na Odemknout funkce.
- 3. Zadejte produktový klíč.
- 4. Podle zobrazených pokynů aktivujte odběr služby.

### **Režim Chodec**

Režim Chodec umožňuje navigovat na cíl po silnicích a cestách, které jsou vhodné pro chodce, včetně komunikací, po kterých je zakázáno jezdit (například pěší zóny).

V režimu Chodec nebudete navigováni po silnicích pro motorová vozidla a jejich nájezdech/sjezdech (přípojkách). Pokud je váš cíl vzdálen více než 10 kilometrů (6,3 mil), zobrazí se výstražná zpráva, že cíl je pro chůzi daleko.

Jak lze nastavit režim navigace na Chodec?

- 1. V hlavní nabídce klepněte na tlačítko **Režim**.
- 2. Klepněte na Chodec.

🕙 V režimu Chodec bude vaše trasa označena ikonou 🕅

## Jak zobrazit trasu?

## Jak vybrat typ trasy?

V závislosti na modelu zařízení Mio se klepnutím na Ϛ na obrazovce *Cíl cesty* zobrazí obrazovka *Vybrat typ* trasy. Budou vypočteny všechny čtyři typy tras (Nejrychlejší, Ekonomická, Nejsnadnější a Nejkratší).

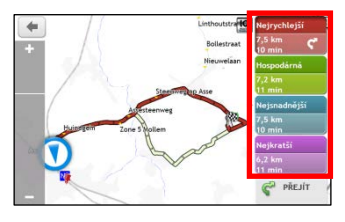

Vyberte upřednostňovanou trasu a klepnutím na ኛ spusťte navigaci.

🕙 Další informace o nastavení vybraného typu trasy viz. část Možnosti trasy v "Co lze přizpůsobit?".

## Mapa při jízdě

Po výběru typu trasy a klepnutí na ኛ se zobrazí obrazovka *Mapa.* Do cíle budete navigováni hlasovými a vizuálními pokyny.

Jízdní mapa se zobrazí automaticky v následujících případech:

- je vypočtena trasa.
- dojde k resetování zařízení a uživatel se nachází na trase.

Nebo můžete přejít na obrazovku Mapa ručně klepnutím na 🕤 v Hlavní nabídce.

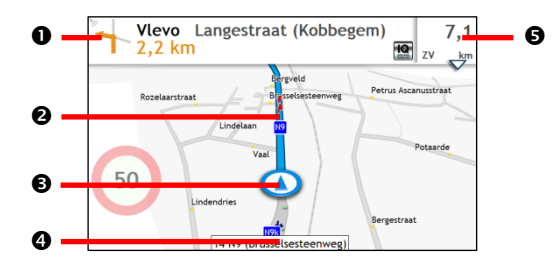

|   | Položka                               | Popis                                                                            |
|---|---------------------------------------|----------------------------------------------------------------------------------|
| 0 | Směr a vzdálenost dalšího<br>odbočení | Směr a vzdálenost k dalšímu odbočení.<br>Klasputím po 🦭 zpokujete blazová pokuto |
|   |                                       |                                                                                  |
| 0 | Aktuální trasa                        | Vaše aktuální trasa je zvýrazněna.                                               |
| Ð | Aktuální poloha                       | Vaše aktuální poloha je označena symbolem 🚺.                                     |
| 4 | Panel Adresa                          | Aktuální adresa je zobrazena v textovém poli v dolní části obrazovky Mapa.       |

|   | Položka                        | Popis                                                       |
|---|--------------------------------|-------------------------------------------------------------|
| Ø | Informace o vzdálenosti a času | Klepnutím rozšiřte a vyberte následující volby:             |
|   |                                | Vzdálenost do cíle                                          |
|   |                                | Čas do cíle                                                 |
|   |                                | <ul> <li>km/h nebo m/h (rychlost) a směr kompasu</li> </ul> |
|   |                                | Odhad. čas příjezdu do cíle                                 |
|   |                                | • Čas                                                       |

V závislosti na trase jízdy se mohou zobrazovat ikony, které poskytují různé informace na obrazovce Mapa. Upozorňujeme vás, že tyto ikony se během vašich cest nebudou zobrazovat vždy.

Například: ikona Omezení rychlosti (např. <sup>199</sup>) na obrazovce *Mapa*. Ikona Omezení rychlosti ukazuje omezení rychlosti na aktuální silnici. Pokud je tato položka zobrazena šedě, vaše rychlost je pod omezením. Když vaše rychlost přesahuje omezení, budete upozorněni zvukovým a vizuálním varováním.

## Jak změnit konfiguraci trasy?

Klepnutím kdekoli na obrazovce Mapa zobrazíte obrazovku Volby map, která umožňuje měnit konfiguraci trasy.

Další informace o změně konfigurace trasy viz. následující části této příručky.

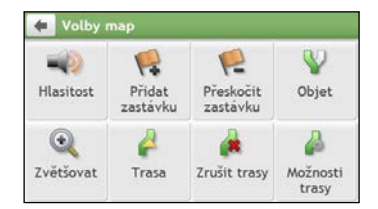

### Jak zobrazit statistiku trasy?

- 1. Na obrazovce Volby map klepněte na 🤌
- 2. Klepnutím na karty v záhlaví zobrazíte dodatečné informace na různých obrazovkách.

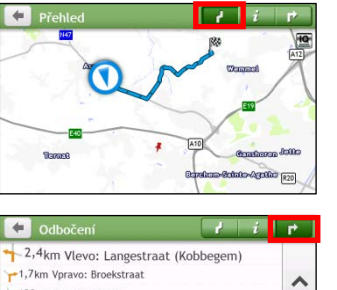

| 🗲 Informace                 | l i    | P . |
|-----------------------------|--------|-----|
| Čas do cíle                 | 12 min |     |
| Vzdálenost do cíle          | 7,3 km | ~   |
| Odhad. čas příjezdu do cíle | 02:04  |     |
| Ujetá vzdálenost            | 310 m  |     |
| Ujetá doba                  | 0 min  |     |
| Doba prostojů               | 0 min  | ~   |
|                             |        |     |

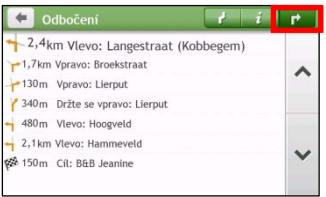

Zařízení Mio poskytuje následující informace:

- čas do cíle
- vzdálenost do cíle

- odhadovaný čas příjezdu
- ujetá vzdálenost
- délka trvání trasy
- stationary time
- čas
- TTD/DTG/ETA pro cestu\*

\* V závislosti na vypočtené trase se mohou na obrazovce zobrazovat další informace, například odhadovaný čas/vzdálenost k další zastávce, když cesta obsahuje více bodů.

### Jak upravit hlasitost?

- 1. Na obrazovce *Volby map* klepněte na 🔜.
- 2. Na obrazovce Mapa budou zobrazena tlačítka hlasitosti v průhledném režimu.

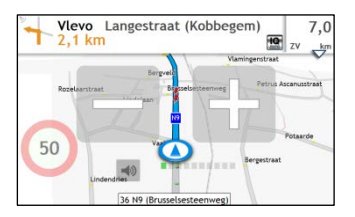

3. Proveďte následující kroky:

| Chcete-li               | Proveďte                                                                       |
|-------------------------|--------------------------------------------------------------------------------|
| zvýšit/snížit hlasitost | klepněte na 🔛 / 🔜.<br>Indikátor hlasitosti ukazuje aktuální úroveň hlasitosti. |
| ztlumit/zrušit ztlumení | klepněte na .<br>Ikona reproduktoru ukazuje stav:<br>x : vypnutý : zapnutý     |

🕐 Tlačítka hlasitosti automaticky zmizí po 5 sekundách nečinnosti mapy.

## Jak přiblížit/oddálit mapu?

- 1. Na obrazovce Volby map klepněte na 🔍.
- 2. Na obrazovce Mapa budou zobrazena tlačítka přiblížení/oddálení v průhledném režimu.

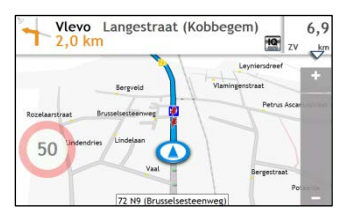

3. Proveďte následující kroky:

| Chcete-li      | Proveďte             |
|----------------|----------------------|
| přiblížit mapu | klepněte a podržte 🛨 |
| oddálit mapu   | klepněte a podržte 💻 |

① Tlačítka přiblížení/oddálení automaticky zmizí po 5 sekundách nečinnosti mapy.

## Rozšířené funkce trasování

#### Smart Routes

Toto zařízení Mio je vybaveno funkcí Smart Routes, která inteligentně předvídá ucpané silnice v době dopravní špičky tak, aby bylo možné se jim vyhnout. Funkce Smart Routes k tomu využívá historická analyzovaná data od miliónů ostatních řidičů. Tím, že funkce Smart Routes pomáhá vyhnout se automaticky předvídané silné dopravě, lze na cestách ušetřit čas a peníze.

🖸 Funkce Smart Routes není k dispozici u všech modelů a je k dispozici pouze ve vybraných zemích.

#### LearnMe Pro™

Toto zařízení Mio obsahuje inteligentní technologii LearnMe Pro, která se učí a přizpůsobuje vašemu osobnímu stylu jízdy. Během doby se zařízení Mio naučí vámi upřednostňované typy silnic, rychlosti jízdy, odbočky a další. Zařízení Mio tyto informace ukládá a poskytuje individuálnější trasu a přesný čas příjezdu při příštím plánování cesty.

🅙 Další informace o nastavení Smart Routes a LearnMe Pro viz část Možnosti trasy v "Co lze přizpůsobit?"

#### Automatické přesměrování Back-On-Track™

Pokud nesprávně odbočíte, budete přesměrováni. V horní části obrazovky se zobrazí zpráva o tom, že vaše trasa je přepočítávána.

Chcete-li přepočítávání trasy zrušit, klepněte na 🎑 v obrazovce *Volby map*. Zobrazí se varování s výzvou k potvrzení zrušení. V případě potvrzení budou přepočítávání a vaše aktuální trasa zrušeny.

#### Pomoc při parkování

Budete upozorněni na informace o parkování při příjezdu do cíle (do 1 km od cíle). Jednoduše klepnutím na ikonu na obrazovce *Mapa* zobrazíte okolní parkoviště seřazená podle vzdálenosti.

## Jak vytvořit trasu s více zastávkami?

🕐 Plánovač cesty není k dispozici u všech modelů a je k dispozici pouze ve vybraných zemích.

V závislosti na modelu zařízení Mio lze nastavit několik zastávek nebo bodů na cestě. Trasa bude vypočtena tak, aby procházela jednotlivými body v daném pořadí.

- V Hlavní nabídce klepněte na 🚧. Zobrazí se obrazovka *Plánované cesty*. 1.
- 2. Klepněte na Vytvořit novou cestu. Zobrazí se obrazovka Upravit.

| 🗲 PLÁNOVANÉ CESTY |          | 🔙 Novou Cestu 1     |       |
|-------------------|----------|---------------------|-------|
| ≁Untitled-0 (2)   | 24/12/10 | 🗭 Aktuální umístění | ~     |
|                   | ~        |                     | ~     |
| Vytvořit novo     | ou cestu | Přidat Upravit      | € JET |

- Klepněte na Přidat. Zobrazí se obrazovka Přidat jako zastávku. Spusťte nastavení bodu na cestě pomocí 3. průvodce hledáním adresy NAIÍT, nabídky Prozkoumat mapu, Moje místa/Poslední místa nebo Zde /Návrat na začátek.
- 4.

Po dokončení hledání klepněte na 🗹. Bod na cestě bude přidán a zobrazí se obrazovka Upravit.

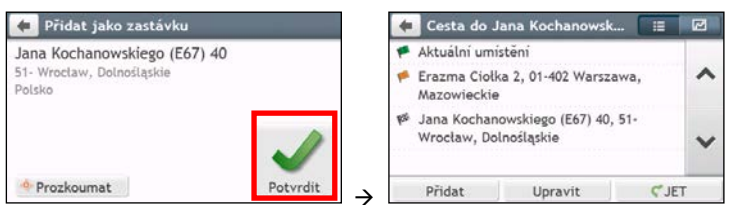

Proveďte jednu z následujících akcí: 5.

| Chcete-li                                                                                | Proveďte                                                                                                    |
|------------------------------------------------------------------------------------------|----------------------------------------------------------------------------------------------------|
| přidat další zastávku                                                                    | klepněte na <b>Přidat</b>                                                                                       |
| Zastávky přidané po zahájení cesty s více zastávkami nebudou zahrnuty do aktuální trasy. | Zobrazí se obrazovka <i>Přidat jako zastávku.</i> Vraťte se na krok 3.                                          |
| navigovat do vybraného cíle                                                              | klepněte na Ϛ. Na obrazovce <i>Mapa</i> se zobrazí vypočtená trasa.                                             |
| upravit cestu                                                                            | klepněte na Upravit a potom lze:                                                                                |
|                                                                                          | <ul> <li>optimalizovat čestu vyberem Optimalizovat.</li> <li>změnit název cestv výběrem Přeimenovat.</li> </ul> |
|                                                                                          | odstranit naplánovanou cestu výběrem Odstranit.                                                                 |

🕐 Funkce Optimalizovat nebere v úvahu všechny faktory. Může být změněno pořadí bodů na cestě, aby se zkrátila odhadovaná délka cesty. Potvrďte cestu na mapě a proveďte příslušné úpravy, zejména pokud se vaše cesta vrací zpět na počáteční místo.

## Jak upravit body na cestě?

- 1. V Hlavní nabídce klepněte na 💤. Zobrazí se obrazovka Plánované cesty.
- 2. Klepněte na cestu, kterou chcete upravit.
- 3. Klepněte na některou zastávku na obrazovce Upravit. Zobrazí se obrazovka Náhled.

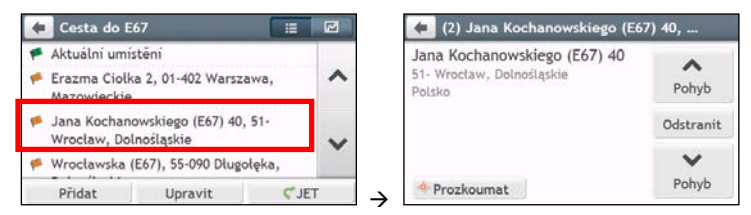

4. Proveďte jednu z následujících akcí:

| Chcete-li                   | Proveďte                             |
|-----------------------------|--------------------------------------|
| odstranit bod na cestě      | klepněte na Odstranit, a poté na OK. |
| změnit pořadí bodu na cestě | klepněte na ∧ nebo 💙                 |

### Jak přeskočit zastávku během cesty s více zastávkami?

- 1. Klepnutím kdekoli na obrazovce Mapa zobrazíte obrazovku Volby map.
- 2. Klepněte na ඥ, potom vyberte Ano. Další zastávka bude přeskočena a cesta bude přepočítána k následující zastávce.

🕅 Můžete rovněž přidávat body na cestě během cesty výběrem 📢 v obrazovce Volby map.

## Jak zachytit místo nebo cestu?

Eunkce zachycení není k dispozici u všech modelů.

Zařízení Mio je vybaveno funkcí zachycení, která umožňuje zachycovat souřadnice GPS místa, zachycovat místo s hlasovým záznamem a zachycovat trasu a ukládat je tak, aby bylo možné později navigovat zpět.

## Jak zachytit souřadnice GPS místa?

- 1. V závislosti na modelu zařízení Mio lze provést některou z následujících operací:
  - 🔹 klepněte na 🚺 v Hlavní nabídce.
- 2. Zobrazí se obrazovka Zachycení.

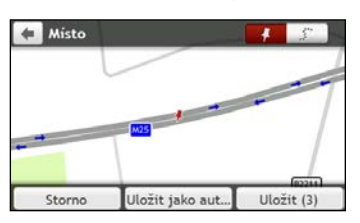

 Klepněte na Uložit nebo počkejte 5 sekund. Uslyšíte zvuk závěrky, který signalizuje, že souřadnice GPS byly uloženy. Místo bude uloženo do Místa.

👾 Klepnutím na **Uložit jako automobil** bude aktuální umístění automobilu uloženo do části Moje místa.

## Jak zachytit trasu?

Aby bylo možné zachycovat cesty, musíte nejdříve aktivovat Zachytit cestu v části Hlavní nabídka → Možnosti trasy. Další informace viz. část "Co lze přizpůsobit?".

1. Na začátku cesty, kterou chcete zachytit, klepněte na Vymazat.

Veškerá cesta, kterou jste urazili (i) od půlnoci, (ii) od předchozího klepnutí na tlačítko Vymazat nebo (iii) od poslední zachycené cesty, bude odstraněna.

- 2. Vydejte se na cestu. Zařízení Mio bude zaznamenávat vaši cestu.
- 3. Na konci cesty proveďte jednu z následujících operací (v závislosti na modelu zařízení Mio):
- 4. Na obrazovce Zachytit klepněte na . Zobrazí se obrazovka Cesta.

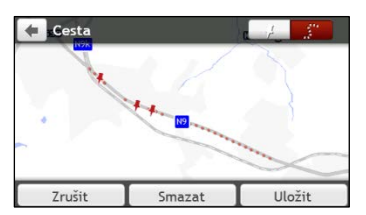

5. Klepněte na Uložit a potom na Ano. Cesta bude uložena jako Moje místa.

## Jak navigovat na zachycené místo?

- 1. V Hlavní nabídce klepněte na 💟. Zobrazí se obrazovka *Místa*.
- 2. Klepněte na zachycenou destinaci, na kterou chcete cestovat ( 🧚 ). Zobrazí se obrazovka Náhled.
- 3. Klepněte na ኛ. Zařízení Mio vypočítá trasu z vašeho aktuálního místa. Zobrazí se obrazovka Mapa.

## Jak navigovat na uložené umístění automobilu?

- 1. V Hlavní nabídce klepněte na 💟. Zobrazí se obrazovka *Místa*.
- 2. Klepněte na Najít moje auto. Zobrazí se obrazovka Najít moje auto.
- Klepněte na C.Zařízení Mio vypočítá trasu (v režimu Chodec) z vašeho aktuálního umístění. Zobrazí se obrazovka Mapa.

### Jak zobrazit zachycenou cestu?

- 1. V Hlavní nabídce klepněte na 💟. Zobrazí se obrazovka *Místa*.
- 2. Klepněte na zachycenou cestu 🤔 , kterou chcete zobrazit.
# Místa

Moje místa obsahuje všechny vaše uložené lokality.

# Jak uložit místo jako Moje místo nebo Domov?

1. Vyhledejte adresu, dokud se nezobrazí obrazovka Náhled.

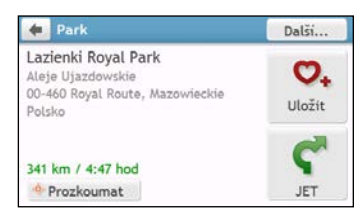

2. Klepněte na 🔍. Zobrazí se obrazovka *Uložit*. Lokalita se uloží do Moje místa.

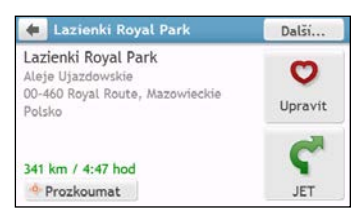

3. Chcete-li uložit lokalitu jako Domov, klepněte na 🔍. Zobrazí se obrazovka Upravit.

Klepněte na 🏠+. Lokalita se nastaví jako Domov.

## Jak navigovat na uložené místo?

1. V Hlavní nabídce klepněte na 💟. Zobrazí se obrazovka *Místa*.

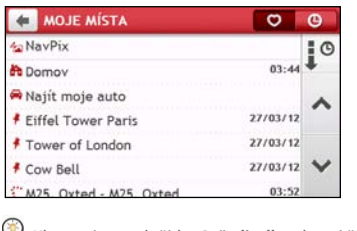

🖤 Klepnutím na tlačítko Seřadit dle v horní části posunovacích tlačítek změňte pořadí řazení položek:

: řadit podle času

: řadit podle názvu

: řadit podle typu

Klepněte na oblíbenou destinaci, na kterou chcete cestovat. Zobrazí se obrazovka Náhled.

2. Klepněte na ኛ . Zařízení Mio vypočítá trasu z vašeho aktuálního místa. Zobrazí se obrazovka Mapa.

# Jak navigovat domů?

Pokud jste dosud nenastavili žádnou domovskou adresu, při prvním pokusu o navigování domů budete vyzváni, abyste vyhledali adresu pomocí průvodce pro zadávání adres.

- 1. V Hlavní nabídce klepněte na 💟. Zobrazí se obrazovka *Místa*.
- 2. Klepněte na 🛱. Zobrazí se obrazovka Náhled.
- 3. Klepněte na ኛ . Zařízení Mio vypočítá trasu z vašeho aktuálního místa. Zobrazí se obrazovka Mapa.

Po nastavení domova v zařízení Mio budete pouhým klepnutím na i v Hlavní nabídce navedeni na toto místo, například do vašeho bydliště.

# Jak navigovat na poslední místo?

Pro zjednodušení navigování na adresu zařízení Mio automaticky ukládá všechna vaše výchozí a cílová místa v seznamu posledních míst.

- 1. V Hlavní nabídce klepněte na 💟. Zobrazí se obrazovka *Místa*.
- 2. Klepněte na 🥘 Zobrazí se obrazovka Poslední místa.

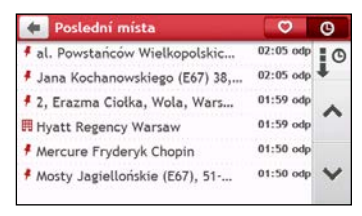

- 3. Klepněte na některé poslední místo. Zobrazí se obrazovka Náhled.
- 4. Klepněte na Ϛ. Zařízení Mio vypočítá trasu z vašeho aktuálního místa. Zobrazí se obrazovka Mapa.

# Jak odstranit uložené místo v Moje místa?

- 1. V Hlavní nabídce klepněte na 💟. Zobrazí se obrazovka *Místa*.
- 2. Vyberte místo, které chcete upravit. Zobrazí se obrazovka Náhled.
- 3. Klepněte na 💟. Zobrazí se obrazovka Upravit.
- 4. Proveďte následující kroky:

| Chcete-li               | Proveďte                                                                          |
|-------------------------|-----------------------------------------------------------------------------------|
| uložit místo jako Domov | klepněte na 🏠+.                                                                   |
| přejmenovat lokalitu    | klepněte na 🔽 I.                                                                  |
| I                       | Zobrazi se obrazovka <i>Klavesnice.</i> Po upraveni nazvu klepnete na <b>OK</b> . |
| odstranit lokalitu      | klepněte na 💟 🗴                                                                   |

# Jak navigovat na NavPix™?

NavPix<sup>™</sup> je fotografie nebo obrázek místa, který obsahuje souřadnice GPS, na které lze navigovat.

Aby bylo možné navigovat na cíl **NavPix™**, musí být při pořízení snímku k dispozici zaměření GPS nebo musí být přidány souřadnice GPS pomocí aplikace MioMore Desktop.

Oalší informace o importování NavPix<sup>™</sup> do zařízení Mio viz část Photo Album v "Co je MioMore Desktop?"

- 1. V Hlavní nabídce klepněte na 💟. Zobrazí se obrazovka *Místa*.
- 2. Klepněte na NavPix .

| LICUT MÍSTA             | Ø        | Θ |
|-------------------------|----------|---|
| ∕a NavPix               |          | C |
| A Domov                 | 03:44    | + |
| 🚘 Najít moje auto       |          | ~ |
| Eiffel Tower Paris      | 27/03/12 |   |
| Tower of London         | 27/03/12 |   |
| f Cow Bell              | 27/03/12 | Y |
| M25. Oxted - M25. Oxted | 03:52    |   |

3. V seznamu vyberte požadovaná alba (1991). Alba obsahují všechny vaše snímky a zobrazují je jako miniatury.

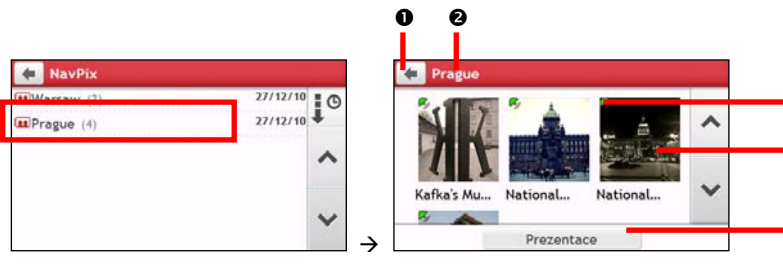

|   | Položka           | Popis                                                          |
|---|-------------------|----------------------------------------------------------------|
| 0 | Ŧ                 | Klepnutím se vrátíte na předchozí obrazovku.                   |
| 0 | Název alba        | Titul alba.                                                    |
| € | K)                | Ukazuje, že snímek je <b>NavPix™</b> se souřadnicemi GPS.      |
| 4 | Miniatura NavPix™ | Miniatura snímku <b>NavPix™</b> obsaženého v albu.             |
|   |                   | Chcete-li vybrat <b>NavPix™</b> , klepněte na miniaturu.       |
| 6 | Prezentace        | Zobrazí všechny snímky v albu jako prezentaci na celý displej. |

ß

4. Klepněte na miniaturu NavPix<sup>™</sup>. NavPix<sup>™</sup> se zobrazí na celý displej.

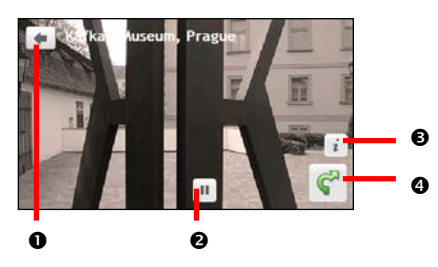

|   | Položka | Popis                                                                    |
|---|---------|--------------------------------------------------------------------------|
| 0 | +       | Klepnutím se vrátíte na předchozí obrazovku.                             |
| 0 |         | Klepnutím spustíte/zastavíte prezentaci.                                 |
| € | i       | Klepnutím zobrazíte obrazovku Podrobnosti Navpix.                        |
| 4 | ¢       | Klepnutím vypočítáte trasu, otevřete obrazovku Mapa a zahájíte navigaci. |

#### Jak upravit NavPix™?

- 1. Na obrazovce *Alba* klepněte na miniaturu **NavPix™**. **NavPix™** se zobrazí na celý displej.
- 2. Klepněte na *i*. Zobrazí se obrazovka *Podrobnosti NavPix*.

| <del>ط</del> Kafka's Museum, Prague                             |                 |
|-----------------------------------------------------------------|-----------------|
| Cihelná 2<br>11800 Praha, Hlavní město Praha<br>Česká republika | Upravit         |
| · Prozkoumat                                                    | <b>C</b><br>JET |

| Chcete-li                                                            | Proveďte                                                                                                    |
|----------------------------------------------------------------------|----------------------------------------------------------------------------------------------------|
| vypočítat trasu, otevřít obrazovku <i>Mapa</i> a<br>zahájit navigaci | klepněte na Ϛ. Zobrazí se obrazovka <i>Mapa</i> .                                                                                                    |
| upravit <b>NavPix™</b>                                               | klepněte na ♥.<br>• Chcete-li uložit lokalitu jako Domov, klepněte na ♠.<br>• Chcete-li změnit název NavPix™, klepněte na ♥I.<br>• Chcete-li odstranit NavPix™, klepněte na ♥x. |
| prozkoumat mapu                                                      | klepnout na -or.                                                                                                    |

# Jak vyhledat bod zájmu (POI)?

POI (Point Of Interest), bod zájmu nebo Místo zájmu (MZ) je místo, atrakce, památka nebo veřejné místo s názvem, které lze zobrazit jako ikonu na mapě. POI jsou rozdělena podle kategorie, například čerpací stanice, parky, pláže a muzea.

# Jak najít nejbližší bod zájmu (POI) pomocí BLÍZKO MNE?

Služba BLÍZKO MNE umožňuje rychle vyhledávat běžné typy důležitých MZ (POI).

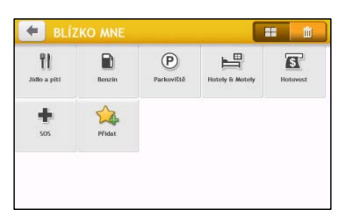

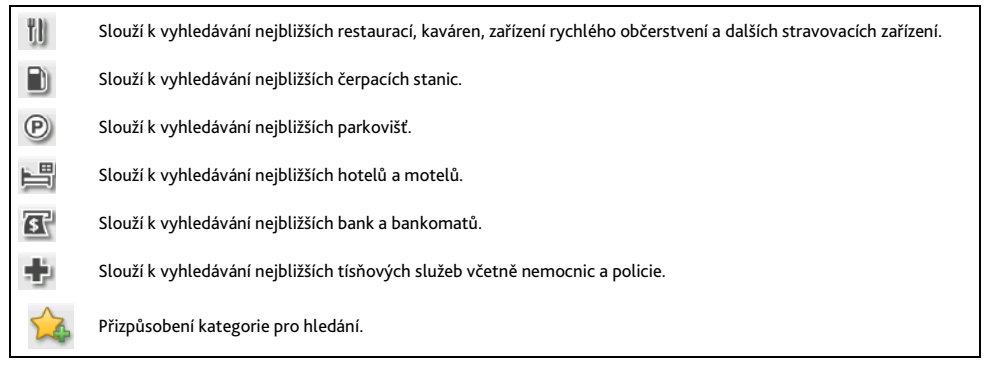

- 1. V Hlavní nabídce klepněte na 🔘. Zobrazí se obrazovka BLÍZKO MNE.
- Vyberte požadovanou kategorii bodů zájmu (POI). Seznam výsledků vyhledávání bude zobrazen na obrazovce Zvolit MZ.

| 📒 BLÍZ             | KO MNE |            |                 | <b></b>  |
|--------------------|--------|------------|-----------------|----------|
| TI<br>Jidio a pitr | Benzin | Parkoviště | Hotely & Motely | Hotovest |
| +                  | ☆      |            |                 |          |
| 505                | Pfidat |            |                 |          |

| 🗢 Zvolit MZ                                           |        |   |
|-------------------------------------------------------|--------|---|
| Steenweg op Merchtem<br>Chau. de Merchtem, Wemmel     | 2,2 km |   |
| Markt  Wemmel                                         | 2,2 km | 1 |
| Dokter H. Folletlaan<br>Av. Docteur H. Follet, Wemmel | 2,4 km |   |
| Maalbeeklaan<br>Av. du Maalbeek, Wemmel               | 2,5 km | ~ |
| Lierput     Kobbegem, Asse                            | 3.0 km |   |

- Klepnutím na o procházejte seznam nahoru nebo dolů. Výběrem požadované položky se zobrazí obrazovka cíle.
- 4. Proveďte následující kroky:

| Chcete-li                          | Proveďte                                         |
|------------------------------------|--------------------------------------------------|
| vypočítat trasu a spustit navigaci | klepněte na ኛ. Zobrazí se obrazovka <i>Mapa.</i> |

| Chcete-li                  | Proveďte                                                                   |
|----------------------------|----------------------------------------------------------------------------|
| uložit místo jako oblíbené | klepněte na ᡐ+. Lokalita bude ihned uložena do Moje místa.                 |
| uložte místo jako Domov    | klepněte na ♥+ → ♥.<br>Zobrazí se obrazovka <i>Upravit.</i> Klepněte na 🏠+ |
| prozkoumat mapu            | klepnout na                                                                |

#### Jak přizpůsobit kategorie pro hledání?

- 1. V Hlavní nabídce klepněte na 🔘. Zobrazí se obrazovka *BLÍZKO MNE*.
- 2. Klepněte na 🞑
- 3. V místním okně se zprávou proveďte některou z následujících operací:

| Chcete-li                                 | Provedte                                                                           |
|-------------------------------------------|------------------------------------------------------------------------------------|
| přidat kategorie podle typu BZ,           | klepněte na <b>Typ BZ</b> .<br>Vyberte požadovanou kategorii pro hledání.          |
| přidat kategorie podle klíčových<br>slov, | klepněte na <b>Klíčová slova</b> .<br>Zadejte klíčové slovo kategorie pro hledání. |

 Chcete-li odstranit přidané kategorie, klepněte na . Vyberte kategorii, kterou chcete odebrat, a potom klepněte na Odstranit.

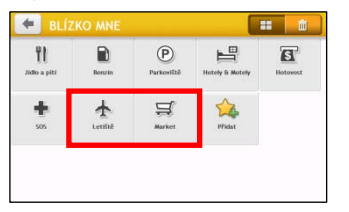

| Ce Od    | Istranit | zkratku | i častého | hle | # | W |
|----------|----------|---------|-----------|-----|---|---|
| ★ Letiši | tě       |         |           |     | ~ |   |
| ∯ Marke  | et       |         |           |     | ~ | ^ |
|          |          |         |           |     |   | ~ |

# Jak najít MZ (POI) pomocí PROZKOUMAT?

🖸 Funkce PROZKOUMAT není k dispozici u všech modelů a je k dispozici pouze ve vybraných zemích.

 $\rightarrow$ 

V závislosti na modelu zařízení Mio můžete vyhledávat MZ (POI) pomocí mapy PROZKOUMAT. Mapa *Prozkoumat* umožňuje prozkoumávat místní oblast a vyhledávat body zájmu (POI) nebo navigovat na adresu. Nemáte-li zaměření GPS, na mapě bude zobrazena vaše poslední známá poloha.

- 1. V Hlavní nabídce klepněte na 🔂. Zobrazí se obrazovka Prozkoumat.
- 2. Na obrazovce Prozkoumat lze:
  - Zobrazit informace o vybraném MZ (POI), který je zobrazen v horní části obrazovky.
  - Klepnutím a přetáhnutím mapy můžete prozkoumat požadovanou místní oblast.
  - Klepnutím na mapu zobrazíte skupinu POI, která zobrazuje POI v okolní oblasti. Klepnutím na ikonu POI zobrazíte další informace a můžete navigovat k POI.

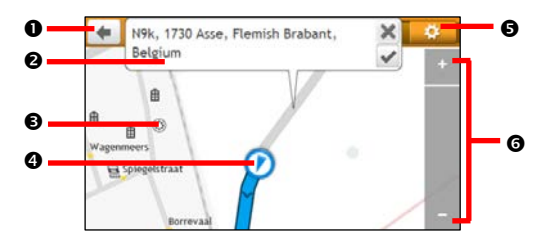

|   | Položka           | Popis                                                                                                    |  |  |  |
|---|-------------------|----------------------------------------------------------------------------------------------------|--|--|--|
| 0 | Ŧ                 | Klepnutím se vrátíte na předchozí obrazovku.                                                                                                    |  |  |  |
| 0 | Oblast informací  | Zobrazuje informace o vybraném MZ (POI)/pozici.                                                                                                    |  |  |  |
| € | Seskupení POI     | Chcete-li zobrazit skupinu POI, klepněte na některou oblast na mapě Prozkoumat.                                                                                           |  |  |  |
|   |                   | Klepnutím na ikonu nebo název ulice ve skupině POI zobrazíte informace a volby.                                                                                           |  |  |  |
| 0 | Aktuální poloha   | Vaše aktuální poloha je označena symbolem 🚺.                                                                                                    |  |  |  |
| 0 | <b>\$</b>         | Klepnutím zobrazíte obrazovku Zobrazit MZ, která umožňuje nastavit preference MZ (POI).                                                                                   |  |  |  |
| 0 | Přiblížit/oddálit | Chcete-li zobrazení přiblížit nebo oddálit, klepněte a podržte tlačítko 📼 nebo 🛃 Přiblížením<br>nebo oddálením se zvětší nebo zmenší oblast obsažená na ploše Prozkoumat. |  |  |  |

#### Jak najít POI pomocí skupiny POI?

Klepnutím na vybrané POI (v červeném čtverečku) se zobrazí nabídka Prozkoumat s podrobnostmi o umístění POI.

Proveďte následující kroky:

| Chcete-li                          | Proveďte                                                          |
|------------------------------------|-------------------------------------------------------------------|
| vypočítat trasu a spustit navigaci | klepněte na ኛ.                                                    |
| uložit místo jako oblíbené         | klepněte na 🗢. Lokalita bude ihned uložena do Moje místa.         |
| zobrazit umístění MZ (POI) na mapě | klepněte na <sup>–</sup> • – Zobrazí se obrazovka <i>Náhled</i> . |

#### Jak nastavit předvolby POI?

Body zájmu (POI) jsou rozděleny do skupin podle kategorií. Můžete zvolit zobrazení (nebo skrytí) ikon všech kategorií POI na obrazovkách map nebo zobrazení pouze ikon z vybraných kategorií.

Například vás mohou zajímat pouze zábavní místa a chcete deaktivovat ostatní kategorie, například školy.

1. Na obrazovce *Prozkoumat* klepněte na 🛄. Zobrazí se obrazovka *Zobrazit MZ*.

| 4 | Zobrazit MZ          |               | 2 | ۵    |
|---|----------------------|---------------|---|------|
| a | Bankomat             |               | ~ |      |
| - | Bazén                |               | 1 | ^    |
| t | Bohoslužební místo   |               | ~ |      |
| Â | Centrum volného času |               | 1 | ×    |
|   | Čerpací stanice      |               | 1 | 1.00 |
|   | Zobrazit vše         | Všechno skrýt |   |      |

| Chcete-li                                                                  | Proveďte                                                                                                    |
|----------------------------------------------------------------------------|----------------------------------------------------------------------------------------------------|
| zobrazit všechny ikony POI (tzn.<br>ikony ze všech kategorií)              | klepněte na <b>Zobrazit vše</b> .                                                                                                    |
| nezobrazit žádné ikony POI                                                 | klepněte na Skrýt vše.<br>Skryté POI nebudou vyhledávány při používání režimu<br>prozkoumávání/prozkoumávání seskupení.                                                                     |
| vybrat ikonu konkrétní<br>kategorie POI pro zobrazení na<br>obrazovce mapy | klepnutím na požadovanou kategorii MZ (POI) se tato kategorie zobrazí 📝 nebo<br>skryje 🔲 na obrazovce <i>Mapa</i> . Postup opakujte, dokud nebudou vybrány všechny<br>požadované kategorie. |
| vrátit se na mapu Prozkoumat                                               | klepněte na 🔟                                                                                                    |

Provedené předvolby budou automaticky uloženy.

# Jak najít MZ (POI) podle typu?

- 1. V Hlavní nabídce klepněte na 🔎.
- 2. Klepněte na 🚺. Zobrazí se obrazovka Najít MZ.

| 🐽 Najit MZ           |                    |  |  |
|----------------------|--------------------|--|--|
| <b>•••</b>           | -                  |  |  |
| Vokoli               | Ve městě a oblasti |  |  |
| <b>W</b>             | 4                  |  |  |
| Cesta stejným směrem | Blízký cíl         |  |  |

3. Proveďte následující kroky:

| Chcete-li                                      | Proveďte                                                                                                    |
|------------------------------------------------|----------------------------------------------------------------------------------------------------|
| vyhledat MZ (POI) v blízkosti aktuální polohy  | klepněte na <b>V okolí</b> .                                                                                                    |
| vyhledat MZ (POI) v určeném městě nebo oblasti | klepněte na <b>Ve městě a oblasti</b> . Zobrazí se obrazovka <i>Klávesnice.</i><br>po zadání názvu města/oblasti klepněte na OK. |
| vyhledat MZ (POI) na trase                     | klepněte na Cesta stejným směrem.                                                                                                |
| vyhledat MZ (POI) v blízkosti cíle             | klepněte na <b>Blízký cíl</b> .                                                                                                  |

4. Zobrazí se obrazovka Zvolit typ MZ. Proveďte následující kroky:

| Chcete-li                                                                       | Proveďte                                                     |
|---------------------------------------------------------------------------------|--------------------------------------------------------------|
| vyhledat MZ (POI) podle klíčového slova                                         | klepněte na 🔍 Zobrazí se obrazovka <i>Klávesnice</i> .       |
|                                                                                 | Po zadání klíčového slova klepněte na OK.                    |
| vyhledat restaurace, kavárny, rychlá občerstvení a<br>další stravovací zařízení | klepněte na 🚻.                                               |
| vyhledat čerpací stanice                                                        | klepněte na 🛍.                                               |
| vyhledat parkoviště                                                             | klepněte na 🕑.                                               |
| zobrazit další typy MZ (POI)                                                    | klepněte na 📉 🕄 Zobrazí se obrazovka S <i>eznam typů MZ.</i> |
|                                                                                 | Vyberte typ MZ (POI).                                        |

| Chcete-li                    | Proveďte       |
|------------------------------|----------------|
| vyhledat hotely a motely     | klepněte na 📕. |
| vyhledat banky a bankomaty   | klepněte na 🛐. |
| vyhledat pohotovostní služby | klepněte na 🖶. |

5. Zobrazí se obrazovka Seznam MZ. Klepněte na požadovanou položku v seznamu.

| de Zvolit MZ                                                  |        |   | e Čerpaci stanice                              | Dalši  |
|---------------------------------------------------------------|--------|---|------------------------------------------------|--------|
| LUKOIL - Toruńska<br>Mosty Jagiellońskie, Wrocław             | 260 m  |   | LUKOIL - Toruńska<br>Mosty Jagiellońskie (E67) | 0.     |
| Shell - Brücknera<br>Wrocław                                  | 1,1 km | ^ | 51- Wrocław, Dolnośląskie<br>Polsko            | Uložit |
| <ul> <li>Orzech<br/>al. Tadeusza Boya-Żeleńskiego,</li> </ul> | 1,2 km | ~ | +(48)-(71)-3727356                             | C      |
| Shell - Jaracza<br>Stefana Jaracza, Wrocław                   | 1.5 km | _ | Prozkoumat Volat                               | JET    |

6. Proveďte následující kroky:

| Chcete-li                          | Proveďte                                                  |
|------------------------------------|-----------------------------------------------------------|
| vypočítat trasu a spustit navigaci | klepněte na ኛ.                                            |
| uložit místo jako oblíbené         | klepněte na 卒. Lokalita bude ihned uložena do Moje místa. |
| zobrazit umístění MZ (POI) na mapě | klepnout na -Ò                                            |

# Jak vyhledat MZ (POI) podle klíčového slova?

Podle následujícího postupu navigujte k MZ (POI) nalezenému podle klíčového slova.

- 1. V Hlavní nabídce klepněte na 🔎.
- 2. Klepněte na 🔽 Zadejte klíčové slovo MZ (POI) nebo Adresu, kterou chcete vyhledat.
- 3. Proveďte následující kroky:

| Chcete-li                          | Proveďte                                                  |
|------------------------------------|-----------------------------------------------------------|
| vypočítat trasu a spustit navigaci | klepněte na ኛ.                                            |
| uložit místo jako oblíbené         | klepněte na 🗪. Lokalita bude ihned uložena do Moje místa. |
| zobrazit umístění MZ (POI) na mapě | klepnout na                                               |

# Co lze přizpůsobit?

🕐 v závislosti na modelu zařízení Mio nemusí být některé volby nastavení k dispozici.

K dispozici jsou různé volby přizpůsobení pro zvýšení vašeho požitku z navigace.

- 1. V Hlavní nabídce klepněte na 🔯. Zobrazí se obrazovka Nastavení.
- 2. Vyberte volbu, kterou chcete přizpůsobit, na obrazovce Nastavení.
- Jakmile změníte nastavení a vrátíte se na předchozí obrazovku, vaše předvolby budou automaticky uloženy.

Olby na obrazovce Nastavení a pořadí voleb se může měnit od uvedeného příkladu v závislosti na oblasti, nainstalovaných mapách nebo modelu zařízení Mio.

🅙 Při změnách nastavení zobrazuje zaškrtávací políčko vedle volby stav nastavení:

: ZAPNUTO (ON)/aktivováno

: vypnuto/deaktivováno

### Zvuk

#### Proveďte následující kroky:

| Chcete-li                                                    | Proveďte                                                                                                    |
|--------------------------------------------------------------|----------------------------------------------------------------------------------------------------|
| zvýšit nebo snížit hlasitost                                 | <b>klepněte na 🔹 / 📼</b> .<br>🟵 Pouhým klepnutím na indikátor Hlasitost se hlasitost okamžitě nastaví<br>na vybranou polohu. Indikátor Hlasitost ukazuje aktuální úroveň hlasitosti. |
| ztlumit/zrušit ztlumení                                      | klepněte na 🛋. Ikona reproduktoru ukazuje stav:<br>💌 : vypnuto 🛋 : zapnuto                                                                                                    |
| slyšet zvuk při klepnutí na písmeno na<br>dotykové obrazovce | klepnutím na volbu <b>Zvuk při dotyku</b> zapnete nebo vypnete tuto funkci.                                                                                                    |

### Obrazovka

| Chcete-li                                    | Proveďte                                                                                                    |
|----------------------------------------------|----------------------------------------------------------------------------------------------------|
| změnit režim zobrazené obrazovky             | klepněte na Režim <b>obrazovky</b> a vyberte:                                                                              |
|                                              | Auto: automaticky přepíná režimy Den a Noc.                                                                                |
|                                              | • Den: zobrazuje obrazovku v režimu Den.                                                                                   |
|                                              | Noc: zobrazuje obrazovku v režimu Noc.                                                                                     |
| změnit jas obrazovky v denním /nočním režimu | klepněte na 🛨 / 💻 na panelu Denní jasnost/Noční jasnost.                                                                   |
|                                              | Indikátor jasu ukazuje úroveň jasu.                                                                                        |
|                                              | Varování: Když je nastavena vysoká úroveň Jas, zařízení Mio se může<br>zahřívat; pokud možno používejte nižší úroveň jasu. |
|                                              | Pouhým klepnutím na indikátor jasu se jas obrazovky okamžitě nastaví<br>na vybranou polohu.                                |

## Bezpečnost

#### Proveďte následující kroky:

| Chcete-li                                                                                                    | Proveďte                                                                                                    |
|----------------------------------------------------------------------------------------------------|----------------------------------------------------------------------------------------------------|
| aktivovat/deaktivovat výstražnou zprávu po<br>dálkové jízdě                                                                                     | klepnutím na volbu <b>Výstraha - únava řidiče</b> zapněte nebo vypněte tuto<br>funkci.                                                                                                    |
| aktivovat/deaktivovat upozornění na<br>maximální povolenou rychlost, která vás<br>upozorňují na maximální povolenou rychlost<br>na dané silnici | <ul> <li>klepněte na Zobrazení maximální povolené rychlosti a vyberte:</li> <li>klepněte na Výstrahy k maximální povolené rychlosti a vyberte:</li> <li>Vypnuto: deaktivuje Upozornění na maximální povolenou rychlost.</li> <li>Automaticky: nastaví systém tak, aby automaticky upozorňoval, když rychlost přesáhne omezení.</li> <li>Povolená rychlost + 5 km/h (Povolená rychlost + 3 mi/h): nastaví systém tak, aby upozornil, když rychlost přesáhne omezení o 5 km/h (3 i/h) nebo více.</li> <li>Povolená rychlost + 10 km/h (Povolená rychlost + 7 mph): nastaví systém tak, aby upozornil, když rychlost přesáhne omezení o 10 km/h (7mphi/h) nebo více.</li> </ul> |
| ručně nastavit upozornění na omezení<br>rychlosti,                                                                                              | klepnutím na <b>Ruční varov. překr. pov. rychlosti</b> zapněte nebo vypněte omezení rychlosti.                                                                                                    |
| aktivovat/deaktivovat vizuální varování v<br>případě používání obrazovky v jedoucím<br>vozidle                                                  | klepnutím na volbu Varovat před manipulací se zařízením Mio při řízení<br>zapněte nebo vypněte tuto funkci.                                                                                                    |
| nastavit způsob přijímání varování kamery a<br>bezpečnostních varování                                                                          | klepnutím na Radarové systémy (Safety Camera) / Silniční kamera –<br>mobilní (Mobile Safety Camera) / Kamera – prům. Rychlost (Average<br>Safety Camera) / Kamera – červená (Red Light Camera) / Nebezpečné<br>zóny vyberte:<br>• Žádné výstrahy<br>• Vizuální výstraha<br>• Vizuální a akustické výstrahy                                                                                                    |

## Možnosti trasy

| Chcete-li                          | Proveďte                                                                                                    |
|------------------------------------|----------------------------------------------------------------------------------------------------|
| změnit režim navigace              | klepnutím na <b>Režim</b> vyberte <b>Automobil, Nákladní vozidlo, Velké nákladní</b><br><b>vozidlo</b> nebo <b>Chodec</b> .                                                                                                    |
| nastavit možnosti typu vaší trasy  | klepnutím na Druh trasy vyberte v seznamu zvolený typ trasy:                                                                                                    |
|                                    | <ul> <li>Nejrychlejší - Tato trasa bude při navigování nejrychlejší</li> </ul>                                                                                                    |
|                                    | <ul> <li>Ekonomická - Trasa s nejnižším počtem zastávek, odbočení a zastavěných<br/>oblastí, která šetří palivo.</li> </ul>                                                                                                    |
|                                    | <ul> <li>Nejsnadnější – Nejjednodušší trasa s nejmenším počtem odbočení zvýhodňující<br/>dálnice na vhodných místech</li> </ul>                                                                                                |
|                                    | Nejkratší – Trasa s nejkratší fyzickou délkou                                                                                                    |
|                                    | Revyberete-li zvolený typ trasy, bude pro tuto volbu nastavena výchozí     možnost Zvolit na mapě. Po vyhledání budou vypočteny všechny čtyři typy tras.     Potom musíte výběrem jednoho typu trasy na mapě zahájit navigaci. |
| nastavit typy cesty pro vaší trasu | klepněte na Druhy silnic. Zobrazí se obrazovka <b>Druhy silnic</b> . Vyberte v seznamu upřednostňovanou silnici.                                                                                                    |
|                                    | Eliminováním trajektových tras může zabránit v navigaci mezi některými zeměmi, mezi kterými existuje most nebo tunel.                                                                                                    |

| Chcete-li                                                                      | Proveďte                                                                                                    |
|--------------------------------------------------------------------------------|----------------------------------------------------------------------------------------------------|
| nastavit předvolbu trasování                                                   | klepnutím na volbu <b>Pokročilé směrování</b> zapněte nebo vypněte funkce Smart<br>Routes / LearnME Pro.                                                                           |
|                                                                                | <ul> <li>Použít historická data rychlosti provozu: aktivujte/deaktivujte funkci Smart<br/>Routes.</li> </ul>                                                                       |
|                                                                                | <ul> <li>Použít naučené chování řidiče: aktivujte/deaktivujte funkci LearnMe Pro.</li> </ul>                                                                                       |
|                                                                                | <ul> <li>Protokoly rychlosti jízdy: zobrazíte informace o rychlosti jízdy na Silnice pro<br/>motorová vozidla / Dálnice / Hlavní komunikace / Vedlejší komunikace.</li> </ul>      |
| ručně nastavit objížďku,                                                       | klepněte na <b>Vlastní objížďka</b> .                                                                                                    |
|                                                                                | <ul> <li>Klepněte na Přidat objížděnou silnici a potom podle zobrazených pokynů vyberte objížděnou silnici na obrazovce zobrazení mapy.</li> </ul>                                 |
|                                                                                | <ul> <li>Klepněte na Přidat objížděnou oblast a potom podle zobrazených pokynů vyberte objížděnou oblast na obrazovce zobrazení mapy.</li> </ul>                                   |
|                                                                                | Po nastavení nebude objížďka zařazena do vaší trasy při plánování cesty.                                                                                                    |
|                                                                                | Chcete-li upravit stanovenou objížďku, klepněte na položku na obrazovce<br>Vlastní objížďka a potom vyberte <b>Aktivováno/Deaktivováno, Přejmenovat</b> nebo<br><b>Odstranit</b> . |
| zobrazit nainstalovaný vlastní MZ (POI)                                        | klepněte na varování Vlastní výstrahy MZ.                                                                                                    |
| zobrazit důležitá místa na trase                                               | klepnutím na volbu Průvodce důležitými místy zapnete nebo vypnete tuto funkci.                                                                                                    |
| zaznamenat ujetou vzdálenost pro vaši<br>trasu pro vytvoření výkazů o výdajích | klepnutím na volbu Záznam ujeté vzdálenosti zapnete nebo vypnete tuto funkci.                                                                                                    |
| zaznamenat cestu                                                               | klepnutím na volbu Zachytit cestu zapnete nebo vypnete tuto funkci.                                                                                                    |

# Zobrazení mapy

#### Proveďte následující kroky:

| Chcete-li                                                                                        | Proveďte                                                                                                    |
|--------------------------------------------------------------------------------------------------|----------------------------------------------------------------------------------------------------|
| aktivovat/deaktivovat automatické<br>přiblížení během navigace                                   | klepnutím na volbu <b>Automatické zvětšování</b> zapnete nebo vypnete tuto funkci.<br>Je-li tato možnost vybrána, obrazovky Mapa se budou v závislosti na vaší rychlosti<br>automaticky přibližovat nebo oddalovat pro zajištění optimálního zobrazení vaší trasy. |
| zobrazovat ikony "zákazu vjezdu" na<br>silnicích se "zákazem vjezdu" na<br>obrazovce <i>Mapa</i> | klepnutím na <b>Zobrazit značky zákazu vjezdu</b> zapnete nebo vypnete tuto funkci.                                                                                                    |
| nastavit předvolby obrazovky Mapa                                                                | klepnutím na volbu <b>Mapa</b> vyberte mezi 3D nebo 2D zobrazením obrazovky <i>Mapa</i> .                                                                                                    |
| změnit barevné schéma mapy                                                                       | klepněte na Schéma mapy a potom vyberte v seznamu barevné schéma.                                                                                                    |

# Мару

| Chcete-li                         | Proveďte                                                                                                    |
|-----------------------------------|----------------------------------------------------------------------------------------------------|
| zobrazit informace o mapě         | klepnutím na <b>Verze mapy</b> zobrazíte seznam všech map s následujícími informacemi: <ul> <li>Název</li> <li>Datum</li> <li>Číslo verze/sestavení</li> <li>Oblast pokrytí</li> </ul> |
| vybrat sadu map pro načtení       | klepněte na Soubor map a potom vyberte požadovanou položku ze seznamu.                                                                                                    |
| zjistit mapy s končící platností, | klepnutím na <b>Mapy s končící platností</b> zobrazíte seznam map, jejichž platnost brzy<br>vyprší.                                                                                    |

# Jazyk

🖸 Nastavení, která jsou k dispozici pro volbu Jazyk, lze přizpůsobit přidáním/odstraněním hlasového souboru prostřednictvím aplikace MioMore Desktop, když je zařízení Mio připojeno k počítači. Další informace viz. část Moje Mio v "Co je MioMore Desktop?"

#### Proveďte následující kroky:

| Chcete-li              | Proveďte                                                         |
|------------------------|------------------------------------------------------------------|
| změnit zobrazený jazyk | klepněte na <b>Jazyk</b> a vyberte požadovaný jazyk ze seznamu.  |
| změnit hlasové schéma  | klepněte na Hlas a vyberte požadované hlasové schéma ze seznamu. |

# Jednotky

Proveďte následující kroky:

| Chcete-li                   | Proveďte                                                                               |
|-----------------------------|----------------------------------------------------------------------------------------|
| změnit jednotky vzdálenosti | klepněte na <b>Jednotky vzdálenosti</b> a vyberte požadovaný typ jednotek vzdálenosti. |
| změnit formát času          | klepněte na Formát času a potom vyberte zvolený formát času.                           |
| změnit formát data          | klepněte na <b>Formát datumu</b> a potom vyberte zvolený formát data.                  |

# Časová zóna

Proveďte následující kroky:

| Chcete-li                         | Proveđte                                                                             |
|-----------------------------------|--------------------------------------------------------------------------------------|
| automaticky nastavit časové pásmo | vyberte Automatická časová zóna.                                                     |
| ručně změnit časové pásmo         | vyberte <b>Ručně zadané časové pásmo</b> a potom upravte nastavení klepnutím na / +. |

# Měřič cesty

Volba Měřič cesty zobrazuje informace o vašich cestách

🖊 : zobrazí aktuální cestu 🐻 : zobrazí všechny cesty

### Zařízení

| Chcete-li                                  | Proveďte                                                                                                    |
|--------------------------------------------|----------------------------------------------------------------------------------------------------|
| odstranit informace uložené v zařízení Mio | klepněte na Odstranit uložené informace:                                                                                                    |
|                                            | <ul> <li>Klepněte na Odstranit moje místa a po zobrazení dialogového okna s<br/>varováním klepněte na Ano. Data uložená v části Moje místa budou<br/>odstraněna.</li> </ul>                       |
|                                            | <ul> <li>Klepněte na Odstranit z paměti nedávno navštívená místa a po<br/>zobrazení dialogového okna s varováním klepněte na Ano. Data nedávno<br/>navštívených míst budou odstraněna.</li> </ul> |
|                                            | <ul> <li>Klepněte na Smazat naplánované cesty a po zobrazení dialogového<br/>okna s varováním klepněte na Ano. Plánované cesty uložené v zařízení<br/>Mio budou odstraněny.</li> </ul>            |

| Chcete-li                         | Proveďte                                                                                                    |
|-----------------------------------|----------------------------------------------------------------------------------------------------|
| obnovit výchozí tovární nastavení | klepněte na <b>Obnovit výrobní nastavení</b> . Po zobrazení dialogového okna s<br>varováním klepněte na <b>Ano</b> . Zařízení Mio se restartuje.                                                                                             |
|                                   | Olsa Obnovit výrobní nastavení umožňuje obnovit výchozí tovární<br>nastavení, ale neodstraní nedávno navštívená místa nebo destinace uložené<br>v Moje místa.                                                                                |
|                                   | Obnovením výchozích výrobních nastavení bude ze zařízení vymazán profil Moje jízda.                                                                                                    |
| resetovat GPS                     | klepněte na <b>Resetovat GPS</b> . Po zobrazení dialogového okna s varováním<br>klepněte na <b>Ano</b> .                                                                                                    |
|                                   | Cas od času bude pravděpodobně třeba resetovat zaměření GPS. K této<br>situaci může dojít, když je přijímač od posledního použití převezen na<br>dlouhou vzdálenost, například do jiné země, a stále se pokouší zaměřit<br>předchozí pozici. |
| zaznamenat protokol GPS cesty     | klepnutím na volbu Protokolování GPS zapnete nebo vypnete tuto funkci.                                                                                                    |

### Demo

🖸 Demo se spustí, když je zařízení připojeno k napájení prostřednictvím originálních nabíječek střídavého napájení Mio.

#### Proveďte následující kroky:

| Chcete-li                                                                | Proveďte                                                                                                    |
|--------------------------------------------------------------------------|----------------------------------------------------------------------------------------------------|
| aktivovat přehrávání prodejního režimu<br>předvádění zařízení Mio Spirit | vyberte předváděnou zemi ze seznamu a klepněte na Start.<br>Klepněte na tlačítko OK. Zařízení Mio se restartuje.<br>Kdvž se zařízení Mio nachází v Prodejním režimu předvádění, zobrazí se |
|                                                                          | ukázka navigace předdefinované trasy, aniž by bylo nutné nastavit cíl.                                                                                                    |

# Nápověda

| Chcete-li                                                        | Proveďte                                                                                                    |
|------------------------------------------------------------------|----------------------------------------------------------------------------------------------------|
| zobrazit výukový program                                         | klepněte na <b>Zobrazit kurz</b> .                                                                                                    |
|                                                                  | Chcete-li Výukový program zobrazit při inicializaci, vyberte volbu Zobrazit<br>výukový program při spuštění na výchozí obrazovce výukového programu. |
| zobrazit informace o autorských právech a<br>ochranných známkách | klepněte na <b>Informace</b> .                                                                                                    |

# Kategorie bodů zájmu

| Ikona            | Popis                                    | Ikona                                | Popis                               |
|------------------|------------------------------------------|--------------------------------------|-------------------------------------|
| ¥                | Letiště                                  | ÷                                    | Zábavní park                        |
| *                | Umělecké centrum                         | 5                                    | Bankomat/výdej hotovosti            |
| < <b>\$</b>      | Banka                                    | YU                                   | Bar/hostinec                        |
| €                | Pláž                                     | 1                                    | Havarijní služba/opravna automobilů |
|                  | Bowlingové centrum                       | ÷.                                   | Obchodní středisko nebo společnost  |
| <b>#</b>         | Zaměstnání                               | 1                                    | Autobusové nádraží                  |
| A                | Tábořiště                                | ¥8<br>F8                             | Prodejce aut/dealerství automobilů  |
| <b>B</b><br>(9)  | Kasino                                   | 1                                    | Hřbitov                             |
| <b>*</b> )       | Kostel                                   | 8                                    | Kino                                |
| -                | Radnice                                  | $\odot$                              | Město, městečko nebo vesnice        |
| 1                | Kavárna                                  | <b>⟨</b> ∎ <sup>+</sup> <sub>×</sub> | Vysoká škola/univerzita             |
| ₽ <sub>8</sub> ₽ | Společenské středisko                    |                                      | Nádraží                             |
| 目                | Soudní budova                            | <b>n</b> *                           | Zubař                               |
| 25               | Lékař                                    | L(                                   | Ambasáda                            |
|                  | Výstavní centrum                         | 1                                    | Přístav trajektů                    |
|                  | Hasiči                                   | .1                                   | Golfové hřiště                      |
| •                | Státní úřad                              |                                      | Potraviny                           |
| 1                | Penzion                                  | <b>⟨</b> ∎ <sup>+</sup> <sub>×</sub> | Vyšší vzdělávání                    |
| 鐂                | Nemocnice/poliklinika                    | ₩                                    | Hotel                               |
| 4                | Kluziště                                 | *                                    | Významná turistická zajímavost      |
| i                | Informace/turistická informační kancelář | <b>(</b> )                           | Knihovna                            |
| ↔                | Přístav/jachtařský přístav               | +                                    | Medicína                            |
| 灿                | Pomník                                   | £#                                   | Prodejce motocyklů                  |
| <b>H</b> R       | Kancelář autoklubu                       | 11                                   | Horský průsmyk                      |
| 個                | Muzeum                                   | 23                                   | Hudební centrum                     |
| GW               | Přírodní atrakce                         | ₹ſ                                   | Noční život                         |
| P+R              | Parkoviště                               | P                                    | Parkoviště                          |
| P                | Parkovací garáž                          | NT-                                  | Park/rekreační oblast               |
| ₿                | Umělecká vystoupení/divadlo              |                                      | Čerpací stanice                     |
|                  | Lékárna                                  | *                                    | Bohoslužební místo                  |
| ÷                | Policie                                  | Σ                                    | Pošta                               |
| <b>A</b>         | Veřejné záchodky/záchody                 | -                                    | Veřejné sportovní letiště           |
| ×                | Železniční přejezd                       | 10                                   | Pronájem aut                        |
| Ωī-              | Odpočívadlo                              | T1                                   | Restaurace                          |
| ۲                | Místo častých dopravních nehod           | *                                    | Vyhlídková místa                    |
|                  | Škola                                    |                                      | Školní zóna                         |

| Ikona    | Popis                                                   | Ikona           | Popis              |
|----------|---------------------------------------------------------|-----------------|--------------------|
|          | Obchod                                                  | A               | Nákupy             |
| <b>X</b> | Lyžařské středisko/nástupní stanice<br>lyžařského vleku | 0               | Kontrola rychlosti |
| 8        | Sportovní centrum                                       | 8               | Sportovní hala     |
| 8        | Sportovní komplex                                       | 0               | Stadion            |
| ø.       | Tenisový kurt                                           | Ħ               | Cestovní kancelář  |
| 1        | Dopravní trajekt                                        | \$ <sup>+</sup> | Zvěrolékař         |
| *        | Vinařství                                               |                 | Zoo                |

# Značkové body zájmu

Na některých mapách jsou k dispozici značkové body zájmu. Patří mezi ně dobře známé restaurace, poskytovatelé ubytování, turistické zajímavosti, čerpací stanice atd. Ikona obvykle zobrazuje logo společnosti.

Kategorie bodů zájmu míst podle předplatného

| Ikona    | Popis                                |  |
|----------|--------------------------------------|--|
| 80       | Měření rychlosti - radar             |  |
| <b>.</b> | Měření rychlosti - radar (mobilní)   |  |
| 8        | Měření rychlosti (průměrná rychlost) |  |
| •        | Měření rychlosti - červený radar     |  |

#### Kategorie Moje místa

| Ikona | Popis                                |
|-------|--------------------------------------|
| A     | Domov                                |
| #     | Uložená místa                        |
| 5     | Zachycená cesta (pro vybrané modely) |

# Co je MioMore Desktop?

Sada nástrojů MioMore Desktop umožňuje přístup k mnoha dalším funkcím a informacím o produktu prostřednictvím počítače.

MioMore Desktop umožňuje:

- získávat aktualizace softwaru
- spravovat mapy
- vyhledávat místní MZ online
- spravovat vlastní body zájmu
- plánovat cesty
- spravovat předplacené informace o pozicích radarů
- vyhledávat speciálních nabídek na webových stránkách Mio

# Mohu používat aplikaci MioMore Desktop na svém počítači?

Před instalací aplikace MioMore Desktop zkontrolujte, zda váš počítač splňuje následující minimální systémové požadavky:

- Počítač kompatibilní se standardem IBM
- Pouze Microsoft Windows Vista nebo Windows 7/8
- Internet Explorer 6/7/8/9
- Port USB
- Připojení k Internetu pro aktivaci

🙆 Jako součást instalace softwaru MioMore Desktop bude do počítače nainstalována aplikace Microsoft .NET 2.0, 3.0 a 3.5.

# Jak nainstalovat MioMore Desktop do počítače?

- 1. Ukončete všechny programy v počítači.
- Stáhněte si soubor ZIP s instalačním programem aplikace MioMore Desktop do jednotky DVD pro svůj přístroj Mio z webu společnosti Mio (<u>service.mio.com</u>) a dekomprimujte jej.
- 3. Kliknutím dvakrát na souboru install.exe spusťte instalační program aplikace MioMore Desktop.
- 4. Vyberte upřednostňovaný jazyk průvodce instalací.
- 5. Klepněte na Instalovat software a potom na Instalovat aplikaci MioMore Desktop.
- 6. Podle zobrazených pokynů nainstalujte aplikaci MioMore Desktop:
  - Po vyzvání si přečtěte a přijměte licenční smlouvu na aplikaci MioMore Desktop.
  - Po vyzvání vyberte cílovou složku pro aplikaci MioMore Desktop.
  - Po dokončení instalace klepněte na tlačítko Dokončit. Spustí se aplikace MioMore Desktop.
- 7. Budete-li vyzváni, abyste připojili zařízení Mio k počítači, proveďte následující kroky:

 Připojte velkou koncovku dodaného USB kabelu přímo k USB portu počítače (nikoli k USB rozbočovači) a malou koncovku vsuňte do USB konektoru

🕙 Pokud možno připojte kabel USB k portu USB na zadní straně počítače.

 Stiskněte a podržte vypínač po dobu 2 sekund zapněte zařízení Mio a v místním okně se zprávou vyberte volbu Počítač.

🖗 Budete-li vyzváni k aktualizaci softwaru zařízení Mio, postupujte podle zobrazených pokynů.

8. Nyní můžete začít používat MioMore Desktop pro vaše zařízení Mio.

Od tohoto okamžiku můžete přistupovat k aplikaci MioMore Desktop prostřednictvím: Start  $\rightarrow$  Programy  $\rightarrow$  Mio $\rightarrow$  MioMore Desktop.

# Načítání souboru s daty ISO jako DVD

Po dekomprimování souboru ZIP s instalačním programem aplikace MioMore Desktop do jednotky DVD najdete soubor ISO. Soubor ISO je zásadní pro instalování nebo obnovu softwaru, hlasových souborů a přihlášení k odběru do vašeho přístroje Mio. Chcete-li soubor ISO použít, vyhledejte online a nainstalujte bezplatný program virtuálního disku pro načtení souboru jako DVD.

# Předplatné

🖸 Informace o předplatném nejsou k dispozici u všech modelů a jsou k dispozici pouze ve vybraných zemích.

Zařízení Mio obsahuje předinstalované předplatné, například informace o radarech a cestovní průvodce.

#### MioMore Desktop → Předplatné

| <b>20</b> 100 | More Desklop 7.50   |                                                                                                |                                                             |
|---------------|---------------------|------------------------------------------------------------------------------------------------|-------------------------------------------------------------|
| Soubo         | r Nápověda          |                                                                                                | Novà aktualizace                                            |
| m             | Mio Online          | Dostupné předplatné                                                                            | Předplatné                                                  |
|               | Předplatné          | – Hledáni dostupných aktualizaci<br>– Zařízení Mio dosud není registrováno. Vraťte se do aplil | <ul> <li>Nejsou nainstalované žádné aktualizace.</li> </ul> |
| ۲             | Моје Мару           |                                                                                                |                                                             |
| ď             | Vlastní body zájmu. |                                                                                                |                                                             |
|               | Fotoalbum           |                                                                                                |                                                             |
| Ô"            | Hledání obrázků     |                                                                                                |                                                             |
| 88            | Galerie aplikaci    |                                                                                                |                                                             |
| ß             | Odemknout funkce    |                                                                                                |                                                             |
| â,            | Zmēnit              |                                                                                                |                                                             |
| Q             | MOJE MÍSTA          |                                                                                                |                                                             |
| ۴             | PLÂNOVANÉ CESTY     | · · · · · · ·                                                                                  |                                                             |
| -             | MOJE MIO            | Aktualizovat zobrazení                                                                         | Obnovit předplatná Odstranit                                |

Poslední aktualizace předplatného viz: www.mio.com

🕙 Lze aktivovat zvukové nebo vizuální upozornění na měření rychlosti na cestě.

#### Jak zakoupit odběr služby?

- 1. Vyberte typ předplatného. Zobrazí se seznam regionů.
- 2. Vyberte region. Zobrazí se seznam dostupného předplatného.

- Vyberte předplatné nebo nabídku a potom klepněte na Zakoupit aktivační klíč z prodejny Mio. Zobrazí se webová stránka prodejny Mio.
- 4. Podle zobrazených pokynů zakupte předplatné.

Po zakoupení odběru služby vám bude e-mailem zaslán produktový klíč. Tento klíč budete potřebovat k aktivaci odběru služby.

Jak aktivovat odběr služby?

MioMore Desktop → Odemknout funkce

- 1. Zadejte produktový klíč.
- 2. Podle zobrazených pokynů aktivujte odběr služby.

#### Jak zaktualizovat předplatné v zařízení Mio?

V části Moje Mio se zobrazí seznam předplatného, které je již nainstalováno v zařízení Mio:

| Ikona   | Popis                                                                                            |  |
|---------|--------------------------------------------------------------------------------------------------|--|
| Červená | Předplatné s vypršenou platností.<br>klepnutím pravým tlačítkem myši zakupte nové předplatné.    |  |
| Žlutá   | Dostupné předplatné.<br>klepnutím pravým tlačítkem myši zaktualizujte a zakupte nové předplatné. |  |
| Zelená  | Aktivní předplatné.<br>Pro toto předplatné nejsou k dispozici žádné aktualizace.                 |  |

#### Jak obnovit předplatné?

Pokud bylo vaše předplatné smazáno a chcete je obnovit, klepnutím na **Obnovit předplatná v** pravém dolním rohu stránky Předplatné obnovíte veškeré předplatné.

# Моје Мару

Moje Mapy umožňuje instalovat nové mapy, odebírat mapy ze zařízení Mio a kupovat nové mapy.

Stažená/zakoupená mapa (\*.iso) z webových stránek obchodu Mio Store bude uložena ve složce map ve vašem počítači (například C:\uživatelské jméno\Dokumenty\Mapy) a potom zobrazena v části Moje Mapy. Výchozí složka map se může lišit v závislosti na operačním systému. Chcete-li změnit nastavení MioMore Desktop pro uložení složky s mapou, klepněte na *MOJE MIO* → *Možnosti* → *Moje Mapy* → *Změnit cestu*.

#### MioMore Desktop → Moje Mapy

|                       | Mapy k nahrání |                  | Mio                                                |
|-----------------------|----------------|------------------|----------------------------------------------------|
| - Pilo Onime          | Mechanika DVD  | Otevilt          | 🕮 🖟 Mio Spirit Series ( Interní ) Volné místo: 1.0 |
| Předplatné            |                | Lineiterestering |                                                    |
| Moje Mapy             |                |                  |                                                    |
| 🞷 Vlastní body zájmu. |                |                  |                                                    |
| Fotoalbum             |                |                  |                                                    |
| O Hledání obrázků     |                |                  |                                                    |
| Galerie aplikaci      |                |                  |                                                    |
| G Odemknout funkce    |                |                  |                                                    |
| 🔒 Zmēnit              |                |                  |                                                    |
| 🜍 MOJE MÍSTA          |                |                  |                                                    |
| C PLÁNOVANÉ CESTY     |                |                  |                                                    |

|   | Položka         | Popis                                                                                                    |  |
|---|-----------------|----------------------------------------------------------------------------------------------------|--|
| 0 | Stažitelné mapy | <ul> <li>Zobrazí se seznam map ze staženého souboru s daty ISO nebo které lze zakoupit prostřednictvím webových stránek prodejny Mio.</li> <li>Vyberte zdroj mapy a potom klepnutím na <b>Otevřít</b> zobrazte část Zdroj mapy.</li> <li>Klepnutím na <b>Instalovat mapy</b> v části Zdroj mapy nainstalujte vybranou mapu do přístroje Mio. V opačném případě se klepnutím na <b>Nahoru</b> vraťte do části Mapy k nahrávání.</li> </ul> |  |
| 0 | Moje Mio        | znam map nainstalovaných v zařízení Mio.                                                                                                    |  |
| € | Odebrat mapy    | Klepnutím odeberete vybranou mapu ze zařízení Mio.                                                                                                    |  |

#### Jak stáhnout aktualizaci mapy?

Společnost Mio vám může čas od času nabízet bezplatné aktualizace, včetně softwarových aplikací, map, hlasových příkazů a další. Pokud je k dispozici bezplatná aktualizace mapy a zařízení Mio je připojeno k počítači, při prvním spuštění aplikace MioMore Desktop se zobrazí zpráva.

- Klepnutím na Zobrazit v místním okně se zprávou zobrazte obrazovku Aktualizace zařízení, která obsahuje 1. dostupné aktualizace.
- Vyberte požadovanou aktualizaci mapy a klepněte na Stáhnout. MioMore Desktop okamžitě zahájí 2. stahování.

(1) Před stažením můžete změnit složku pro stahování klepnutím na **Změnit cestu**.

- 3. Během stahování můžete provést některou z následujících operací:
  - Zobrazit stav stahování na panelu stahování.
  - Zastavit stahování klepnutím na 🎽 .
  - Pozastavit stahování klepnutím na 🛄 a později obnovit stahování klepnutím na 🕨
- 4. Po dokončení se stažená aktualizace mapy zobrazí v části Moje Mapy.

#### Jak instalovat mapy do zařízení Mio?

Zařízení Mio je dodáváno s jednou nebo více předem aktivovaných map. Mapové soubory zabírají místo ve vnitřní paměti zařízení Mio. Pokud některý soubor s mapou nepoužíváte, můžete jeho odebráním uvolnit místo. Podle potřeby jej můžete později znovu nainstalovat do zařízení Mio.

Můžete instalovat mapy z následujících zdrojů:

- stažený soubor s daty ISO,
- stažená aktualizace mapy,
- mapa, kterou jste zakoupili samostatně na paměťovou kartu (pro modely se štěrbinou microSD) nebo ve vnitřní paměti přístroje Mio.

🕐 Pro aktivaci map ze staženého souboru dat ISO bude pravděpodobně třeba zakoupit produktový klíč mapy.

- 1. Otevřete MioMore Desktop a potom klepněte na Moje Mapy.
- Vyberte zdroj mapy (například stažený soubor s daty ISO, který je načten jako DVD) a potom klepnutím na Otevřít zobrazte část Zdroj mapy.
  - Mapy, které jsou již nainstalované v zařízení Mio, jsou zobrazeny zeleně.
  - Mapy, které jsou odemknuté a připravené k instalaci do zařízení Mio, jsou žluté.
  - Mapy, které je třeba před instalací do zařízení Mio aktivovat, jsou označeny červeně.
  - Mapy, které lze zakoupit od společnosti Mio, jsou označeny modře.

🕐 Pokud se po načtení soubor s daty ISO spustí aplikace Windows Explorer, zavřete okno aplikace Windows Explorer.

#### 3. Proveďte následující kroky:

| Pokud je mapa k instalaci | Proveďte                                                                                       |
|---------------------------|------------------------------------------------------------------------------------------------|
| žlutá                     | Přejděte ke kroku 6.                                                                           |
| červená                   | před instalací je třeba tuto mapu aktivovat prostřednictvím Internetu;<br>pokračujte krokem 4. |

- 4. Pokud se připojujete k Internetu prostřednictvím vytáčeného připojení, připojte se k Internetu.
- 5. Podle pokynů aktivujte produktový klíč mapy, včetně:
  - Po vyzvání zadejte produktový klíč mapy.
  - Počítač se připojí k Internetu a aktivuje produktový klíč mapy.
  - Po dokončení aktivace se barva mapy změní na žlutou; pokračujte ke kroku 7.
- Klepněte na mapy, kterou chcete nainstalovat do zařízení Mio. Barva mapy se změní na světlejší žlutou, což znamená, že byla vybrána.

(I) Pravděpodobně bude třeba nainstalovat více map pro pokrytí požadované zeměpisné oblasti.

| Chcete-li                               | Proveďte                                                                                            |
|-----------------------------------------|----------------------------------------------------------------------------------------------------|
| instalovat <mark>žlutou</mark> mapu     | přejděte zpět ke kroku 6.                                                                           |
| instalovat <mark>červenou</mark> mapu   | před instalací je třeba tuto mapu aktivovat prostřednictvím Internetu;<br>přejděte zpět ke kroku 4. |
| instalovat vybrané mapy do zařízení Mio | pokračujte ke kroku 8.                                                                              |

- 8. Vyberte cílové medium (vnitřní paměť zařízení Mio) pro vybrané mapy a potom klepněte na **Instalovat mapy**. Vybrané mapy budou nainstalovány a barva se změní na zelenou.
- 9. Chcete-li použít zařízení Mio, odpojte kabel USB. Zařízení Mio můžete ručně resetovat

VAROVÁNÍ: Neodpojujte USB kabel od USB zásuvky zařízení Mio, dokud se barva nainstalované mapy nebo map nezmění na zelenou.

Jak odebrat mapy ze zařízení Mio?

- 1. Otevřete MioMore Desktop a potom klepněte na Moje Mapy.
- 2. Na panelu Moje Mio zaškrtněte políčko vedle mapy, kterou chcete odebrat.
- 3. Klepnutím na Odebrat mapy odeberete vybrané mapy.
- 4. Po vyzvání potvrďte odebrání vybrané mapy. Mapa je odebrána ze zařízení Mio. Tyto mapy můžete kdykoli znovu nainstalovat prostřednictvím aplikace MioMore Desktop.

## Vlastní body zájmu

🕐 v závislosti na modelu zařízení Mio nemusí být k dispozici některé funkce Vlastní body zájmu.

Aplikace Vlastní body zájmu (Body zájmu) umožňuje vytvářet nebo importovat vlastní soubory MZ. Ty se nazývají Vlastní body zájmu. Na rozdíl od předinstalovaných MZ lze Vlastní body zájmu odebírat ze zařízení Mio a mohou k nim být přiřazeny zvukové a také obrazové výstrahy.

Chcete-li vytvořit soubory BZ, otevřete aplikaci Microsoft Excel a potom zadejte podrobnosti o umístění BZ (včetně zeměpisné délky, zeměpisné šířky, názvu a popisu) do samostatných buněk. Vždy používejte desetinné stupně pro souřadnice a začnete nové umístění na novém řádku. Po dokončení jej klepnutím na **Soubor** → **Uložit jako** uložte jako soubor \*.csv. Nyní jste úspěšně vytvořili soubor CSV BZ. Níže je uveden příklad vytvoření souboru BZ v aplikaci Microsoft Excel:

|   | А        | В        | С               | D                                                                                             |
|---|----------|----------|-----------------|-----------------------------------------------------------------------------------------------|
| 1 | -0.29694 | 51.1076  | Horsham         | A market town on the upper reaches of the River Arun in the centre of the Weald, West Sussex. |
| 2 | -0.16258 | 51.14468 | Gatwick Airport | London Gatwick Airport (IATA: LGW, ICAO: EGKK)                                                |
| 3 |          |          |                 |                                                                                               |
| 4 |          |          |                 |                                                                                               |

Společnost Mio nenese odpovědnost za obsah nebo přesnost těchto informací ani za spolehlivost nebo dostupnost těchto webových serverů. Na používání informací o umístění radarů se mohou vztahovat místní zákony v zemi používání. Jste povinni si ověřit, zda můžete takové informace používat ve vaší zemi nebo v zemi, ve které tyto informace budou použity.

#### MioMore Desktop → Vlastní body zájmu

| 📴 MioMore Desktop 7.50 |                                                                |                                 | * * *                            |
|------------------------|----------------------------------------------------------------|---------------------------------|----------------------------------|
| Soubor Nápověda        |                                                                |                                 | Novà aktualizace                 |
| ハ Mio Online           | Přídat nové body zájmu.                                        | 6                               |                                  |
| 🔶 Předplatné           | Kategorie bodú zájmn                                           |                                 | Procházet                        |
| • Моје Мару            | <ul> <li>Nová ketegorás</li> <li>Dižvášci kategorás</li> </ul> | 8                               | *                                |
| 🍸 Viastní body zájmu.  |                                                                | Přalat ke stávejícím bodům zájm | t. 🕒 Nahradit mivejiri body nijm |
| Fotoalbum              | Nastavend výstenh                                              | 📰 Zvaková v                     | Istaha                           |
| O Hledání obrázků      | -Screber s ikeapa                                              | Zvrákový so                     | stor                             |
| B. Galerie aplikaci    |                                                                | Procházet                       | Pridat                           |
| G Odemknout funkce     | Vadiilenost 200m                                               | •                               |                                  |
|                        |                                                                | Přidat do zařízení              |                                  |
| 🔘 моје мізта           | Nainstalované body zájmu.                                      |                                 |                                  |
| 🖍 PLÁNOVANÉ CESTY      |                                                                |                                 |                                  |
| 🐞 моје мто             |                                                                |                                 |                                  |

#### Jak instalovat vlastní Body zájmu?

Soubory různých MZ jsou k dispozici ke stažení zdarma nebo za předplatné z webových stránek třetích stran. Stažené soubory musí být ve formátu .csv (hodnoty oddělené čárkami).

- 1. V části *Přidat nové MZ* klepněte na **Procházet** a vyberte zdrojový soubor. Zobrazí se dialogové okno *Otevřít*.
- 2. Vyberte soubor na místním nebo síťovém disku a potom klepněte na Otevřít.
- 3. V části Kategorie bodů zájmu:

| Chcete-li                             | Proveďte                                                                                                    |
|---------------------------------------|----------------------------------------------------------------------------------------------------|
| použít stávající vlastní kategorii MZ | vyberte možnost Stávající kategorie a potom vyberte typ z rozevíracího seznamu.                                                                                                    |
| nahradit stávající MZ                 | vyberte možnost <b>Stávající kategorie</b> a typ z rozevíracího seznamu,<br>potom vyberte možnost <b>Nahradit stávající body zájmu</b> .<br>Chcete-li místo toho vytvořit nové MZ, vyberte možnost <b>Přidat</b><br><b>ke stávajícím bodům zájmu</b> . |
| vytvořit novou vlastní kategorii MZ   | vyberte možnost Nová kategorie a potom zadejte název Kategorie bodů zájmu.                                                                                                    |

#### 4. Podle potřeby nastavte položku Výstraha:

| Chcete-li                                                                                                    | Proveďte                                                                                                    |
|----------------------------------------------------------------------------------------------------|----------------------------------------------------------------------------------------------------|
| aktivovat vizuální výstrahu, když se<br>MZ této kategorie nachází v<br>bezprostřední blízkosti                                       | zaškrtněte políčko <b>Vizuální výstraha</b> .                                                                                                    |
| vybrat ikonu, která bude zobrazena<br>na obrazovkách map pro MZ této<br>kategorie                                                    | Klepnutím na <b>Procházet</b> vyberte soubor ikony z místního nebo síťového disku.<br>Po vyhledání souboru vyberte a klepněte na <b>Otevřít</b> .<br>Soubor ikony musí být rastrový (.bmp) obrázek minimální velikosti 6x6 pixelů a<br>maximální velikosti 32x32 pixelů.<br>Pokud nevyberete vlastní ikonu, zobrazí se výchozí ikona. |
| vybrat vzdálenost od MZ této<br>kategorie, na které se má zobrazit<br>vizuální varování nebo zaznít<br>výstražný signál              | vyberte vzdálenost v poli Vzdálenost.<br>Chcete-li změnit jednotky použité pro měření vzdálenosti pro tuto kategorii<br>MZ, v nabídce nástrojů klepněte na možnosti a v obecných možnostech<br>zaškrtněte políčko Použít metrické jednotky.                                                                                           |
| aktivovat výstražný signál, když se<br>MZ této kategorie nachází v<br>bezprostřední blízkosti                                        | zaškrtněte políčko <b>Zvuková výstraha</b> .                                                                                                    |
| vybrat vlastní soubor se zvukovou<br>výstrahou, který se přehraje, když se<br>MZ této kategorie nachází v<br>bezprostřední blízkosti | Vyberte zvukový soubor ze seznamu nebo<br>Klepnutím na <b>Přidat</b> vyberte zvukový soubor (formátu .WAV) z místního nebo<br>síťového disku. Po vyhledání soubor vyberte a klepněte na <b>Otevřít</b> .<br>(1) Nevyberete-li vlastní zvukový soubor, přehraje se výchozí zvuková výstraha.                                           |

#### 5. Klepnutím na Přidat do zařízení přidejte MZ do zařízení Mio

🖸 Každý soubor odpovídá kategorii MZ; například Hotels.csv bude uveden v zařízení Mio jako kategorie Hotels.

#### Jak odstranit vlastní soubor/kategorii MZ ze zařízení Mio?

- 1. V části *Nainstalované body zájmu* klepněte na **Odstranit** vedle názvu souboru. Soubor je odebrán ze seznamu, ale není odstraněn.
- 2. Potvrďte varovnou zprávu. Vybraný soubor/kategorie je odstraněna.

# Fotoalbum

 ${f Q}$  V závislosti na modelu zařízení Mio nemusí být k dispozici některé funkce aplikace Fotoalbum.

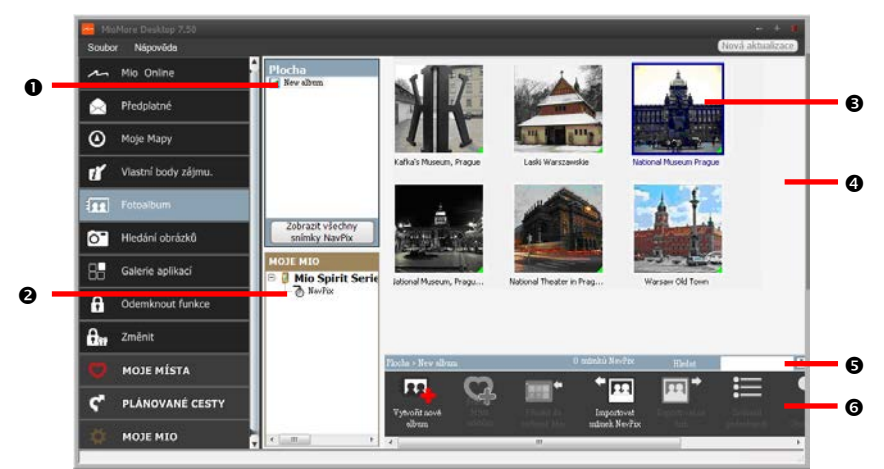

|   | Položka                | Popis                                                                                                    |  |
|---|------------------------|----------------------------------------------------------------------------------------------------|--|
| 0 | Alba na pracovní ploše | Zobrazuje seznam alb uložených v knihovně <b>NavPix™</b> v počítači.                                                 |  |
|   |                        | Klepnutím na některé album se jeho obsah zobrazí na Plocha zobrazení alba.                                           |  |
|   |                        | Klepnutím na <b>Zobrazit všechny snímky NavPix</b> zobrazí všechny obrázky uložené v knihovně<br>NavPix™ v počítači. |  |
| 0 | Alba Moje Mio          | Zobrazuje seznam alb uložených ve vnitřní paměti zařízení Mio a na paměťové kartě (je-<br>vložena).                  |  |
|   |                        | Klepnutím na některé album se jeho obsah zobrazí na Plocha zobrazení alba.                                           |  |
| € | Vybraný obrázek        | Po výběru se miniatura zobrazí s modrým ohraničením.                                                                 |  |
| 4 | Plocha zobrazení alba  | Zobrazuje miniatury obrázků ve vybraném albu.                                                                        |  |
| Ø | Hledat                 | Zadejte pro vyhledávání <b>NavPix™</b> podle názvu.                                                                  |  |
| 6 | Panely nástrojů        | Po výběru obrázku budou aktivní ikony, které lze použít.                                                             |  |

#### Panely nástrojů

|   | R CA                                                | \'''''' '''' '''' '''' '''' '''' ''''' ''''                                                                                                    |  |  |  |
|---|-----------------------------------------------------|----------------------------------------------------------------------------------------------------|--|--|--|
|   | 0 0                                                 | 6 4 6 6 9 6 9                                                                                                    |  |  |  |
|   | Tlačítko                                            | Popis                                                                                                    |  |  |  |
| 0 | Vytvořit nové album                                 | Klepnutím vytvoříte nové album v knihovně <b>NavPix™</b> , kterou si prohlížíte.                                                                                                    |  |  |  |
| 0 | Přidat k Mým místům                                 | Klepnutím přenesete <b>Na∨Pix™</b> do Moje Místa.                                                                                                    |  |  |  |
| € | Přenést do zařízení Mio<br>nebo Přenést do počítače | Pokud si prohlížíte <b>NavPix™</b> v knihovně <b>NavPix™</b> v počítači, zobrazí se jako <b>Přenést do</b><br><b>zařízení Mio</b> . Klepnutím přenesete vybraný <b>NavPix™</b> do zařízení Mio. |  |  |  |
|   |                                                     | Pokud si prohlížíte <b>Na∨Pix™</b> v knihovně Mio, zobrazí se jako <b>Přenést do počítače</b> .<br>Klepnutím přenesete vybrané fotografie do knihovny <b>Na∨Pix™</b> v počítači.                |  |  |  |
| 4 | Importovat snímek<br>NavPix™                        | Importuje <b>NavPix™</b> z počítače do knihovny <b>NavPix™</b> v počítači.                                                                                                    |  |  |  |

|   | Tlačítko                      | Popis                                                                                                    |
|---|-------------------------------|----------------------------------------------------------------------------------------------------|
| 6 | Exportovat na disk            | Klepnutím uložíte <b>NavPix™</b> v počítači nebo na síťový disk.                                                                                                    |
| 6 | Zobrazit podrobnosti          | Klepnutím zobrazíte vybraný <b>NavPix™</b> a můžete upravovat podrobnosti <b>NavPix™</b> ,<br>včetně:<br>• název <b>NavPix™</b><br>• zeměpisná šířka<br>• zeměpisná délka<br>• popis. |
| 0 | Otočit doleva                 | Otočí vybraný <b>NavPix™</b> 90° vlevo.                                                                                                    |
| 8 | Otočit doprava                | Otočí vybraný <b>NavPix™</b> 90° vpravo.                                                                                                    |
| Ø | Odstranit NavPix <sup>™</sup> | Klepnutím odstraníte vybraný <b>NavPix™</b> .                                                                                                    |

#### Jak přenést snímky z Fotoalbum do zařízení Mio?

Můžete přenášet snímky z počítače do zařízení Mio. Můžete importovat libovolný soubor JPEG (.jpg) do aplikace Fotoalbum, přidat nebo upravit informace GPS a potom zkopírovat snímek do zařízení Mio.

- 1. V části Panel nástrojů vyberte Importovat snímek NavPix. Zobrazí se dialogové okno Otevřít.
- Vyberte NavPix<sup>™</sup> ze složky v počítači a klepněte na Otevřít. V části Plocha zobrazení alba se zobrazí miniatury NavPix<sup>™</sup>.

Můžete rovněž přetáhnout NavPix<sup>™</sup> ze složky v počítači do alba v aplikaci MioMore Desktop.

 Klepněte a přetáhněte požadovaný NavPix<sup>™</sup> do alba v části Alba Mio nebo klepněte na ikonu Přenést do zařízení Mio na panelu nástrojů.

② Pokud jste přenesli NavPix<sup>™</sup> se souřadnicemi GPS, můžete navigovat na místo, na kterém byl snímek pořízen.

#### Jak zobrazovat a upravovat snímky nebo alba v počítači?

| Chcete-li                     | Proveďte                                                                                                    |
|-------------------------------|----------------------------------------------------------------------------------------------------|
| otočit snímek vlevo           | vyberte snímek v části Plocha zobrazení alba.                                                                                            |
|                               | klepněte na Otočit doleva na panelu nástrojů.                                                                                            |
| otočit snímek vpravo          | vyberte snímek v části Plocha zobrazení alba.                                                                                            |
|                               | klepněte na <b>Otočit doprava</b> na panelu nástrojů.                                                                                    |
| zobrazit podrobnosti o snímku | vyberte snímek v části Plocha zobrazení alba.                                                                                            |
|                               | klepněte pravým tlačítkem myši a vyberte <b>Zobrazit podrobnosti</b> nebo klepněte na<br><b>Zobrazit podrobnosti</b> na panelu nástrojů. |
| upravit informace GPS         | vyberte snímek v části Plocha zobrazení alba.                                                                                            |
|                               | poklepejte na snímek nebo klepněte na <b>Zobrazit podrobnosti</b> na panelu nástrojů.<br>Zobrazí se následující informace:               |
|                               | Název                                                                                                    |
|                               | Zeměpisná šířka a délka                                                                                                    |
|                               | • Popis                                                                                                    |
|                               | Upravte požadované podrobnosti.                                                                                                    |
|                               | Klepnutím na <b>OK</b> se změny uloží.                                                                                                   |
| odstranit snímek              | vyberte snímek v části Plocha zobrazení alba.                                                                                            |
|                               | klepněte pravým tlačítkem myši a vyberte <b>Odstranit</b> nebo klepněte na <b>Odstranit</b><br>na panelu nástrojů.                       |

#### Jaké další operace lze provádět se snímky a alby v počítači?

| Chcete-li                                                                                                    | Proveďte                                                                                                    |
|----------------------------------------------------------------------------------------------------|----------------------------------------------------------------------------------------------------|
| přidat snímek do jiného alba                                                                                                    | v části <i>Plocha alb vyberte album</i> , které obsahuje <b>NavPix™</b> , který chcete zahrnout<br>do jiného alba.<br>vyberte <b>NavPix™</b> a potom jej přetáhněte do jiného alba.                                                                                                    |
| odebrat snímek z alba                                                                                                    | v části <i>Plocha alb vyberte album</i> , které obsahuje <b>NavPix™</b> , který chcete odebrat<br>vyberte <b>NavPix™</b> , klepněte pravým tlačítkem myši a vyberte <b>Odebrat z alba</b> .                                                                                                    |
| přidat <b>NavPix™</b> do Moje Místa                                                                                              | v části <i>Plocha alb vyberte album</i> , které obsahuje <b>NavPix™</b> , který chcete přidat do<br>Moje Místa.<br>vyberte <b>NavPix™</b> , klepněte pravým tlačítkem myši a vyberte <b>Odeslat do Moje</b><br><b>Místa</b> .                                                                                                    |
| zobrazit a upravit podrobnosti snímku                                                                                            | vyberte snímek a potom klepněte na ikonu <b>Zobrazit podrobnosti</b> na panelu<br>nástrojů.<br>upravte pole podle potřeby.                                                                                                    |
| odeslat snímek na webový server služby<br>Flickr                                                                                 | v části <i>Plocha alb vyberte album</i> , které obsahuje <b>NavPix™</b> , který chcete odeslat<br>na webový server služby Flickr.<br>vyberte <b>NavPix™</b> , klepněte pravým tlačítkem myši a vyberte <b>Odeslat do služby</b><br><b>Flickr</b> .                                                                                                    |
| uložit snímek do počítače                                                                                                    | vyberte snímek v části Plocha zobrazení alba.<br>klepněte pravým tlačítkem myši a vyberte <b>Exportovat na disk</b> nebo klepněte na<br><b>Exportovat na disk</b> na panelu nástrojů.<br>navigovat do složky v počítači, do které chcete uložit <b>NavPix™</b> .                                                                                         |
| exportovat do aplikace Google Earth™<br>(do aplikace Google Earth Ize<br>exportovat pouze <b>NavPix™</b> se<br>souřadnicemi GPS) | v části <i>Plocha alb vyberte album</i> , které obsahuje snímek, který chcete exportovat do<br>služby Google Earth.<br>vyberte <b>NavPix™</b> , klepněte pravým tlačítkem myši a vyberte <b>Exportovat do</b><br><b>aplikace Google Earth</b> .<br>navigovat do složky v počítači pro uložení souboru a následně jej otevřít v aplikaci<br>Google Earth. |
| vyhledat další <b>NavPix™</b>                                                                                                    | klepněte pravým tlačítkem myši na požadovaný <b>Na∨Pix™</b> a vyberte <b>Hledání</b><br>snímků NavPix v blízkosti tohoto snímku.                                                                                                    |
| zobrazit všechny snímky v knihovně                                                                                               | klepněte na <b>Zobrazit všechny snímky</b> v dolní části Plocha alba.                                                                                                    |

# Předvolby aplikace Fotoalbum

Moje Mio → Možnosti → Fotoalbum

Použijte jeden z následujících postupů:

| Chcete-li                                                                 | Proveďte                                                                                                  |  |  |
|---------------------------------------------------------------------------|----------------------------------------------------------------------------------------------------|--|--|
| změnit umístění <b>NavPix™</b> v počítači                                 | klepněte na <b>Změnit</b> .                                                                               |  |  |
|                                                                           | vyberte umístění pro knihovnu <b>Na∨Pix™</b> .                                                            |  |  |
|                                                                           | klepněte na Ul <b>ožit</b> nebo OK. Zobrazí se varovná zpráva a budete vyzváni, abyste<br>potvrdili akci. |  |  |
|                                                                           | Knihovna <b>NavPix™</b> je přemístěna do nového umístění.                                                 |  |  |
| zobrazit varovnou zprávu před<br>odstraněním snímku ze zařízení           | zaškrtněte políčko <b>Upozornit při trvalém odstranění snímku NavPix ze zařízení</b><br>Mio.              |  |  |
| zobrazit varovnou zprávu před<br>odstraněním snímku z knihovny<br>NavPix™ | zaškrtněte políčko Upozornit při trvalém odstranění snímku NavPix z knihovny.                             |  |  |
| vytvořit novou složku při každém<br>importování nových fotografií         | zaškrtněte políčko Import fotografií do nového alba.                                                      |  |  |
| zobrazit <b>NavPix™</b> na cestĕ                                          | zaškrtněte políčko Zobrazit snímek NavPix na mapě.                                                        |  |  |

## Hledání obrázků

Hledání obrázků je aplikace MioMore Desktop s podporou technologie Flickr<sup>™</sup>, která umožňuje stahovat fotografie a importovat je do aplikace Fotoalbum. Potom můžete odeslat fotografii na webový server služby Flickr, přenést fotografie do zařízení Mio, exportovat snímky do aplikace Google Earth nebo vyhledat další **NavPix<sup>™</sup>** v blízkosti zeměpisné délky a šířky vašeho **NavPix<sup>™</sup>**.

MioMore Desktop → Hledání obrázků

| 📴 MoMore Desktop 7.50 |                                                                                                    |
|-----------------------|----------------------------------------------------------------------------------------------------|
| Soubor Nápověda       | Novi aktualizat                                                                                                    |
| ハ Mio Online          | Popis London                                                                                                    |
| Redplatné             | Fadit podle 💮 Nejnejmev g git 🛞 Výrseesent 📝 Form OPS                                                                                                   |
| Moje Mapy             | Yyschay obrázky sústkiveli pielm z ina vatorakých Hiedat Přidat k Alym Importovat do aplikace<br>práv vých půvolskéh vlestalů ú Photo Album Photo Album |
| 💅 Viastní body zájmu. |                                                                                                    |
| Fotoalbum             |                                                                                                    |
| OT Hledání obrázků    | [Royal entrance : Beaut [Majestic Charm and Tr [Beautiful Old Town Dist [The beautiful wak to m                                                         |
| B Galerie aplikaci    |                                                                                                    |
| G Odemknout funkce    |                                                                                                    |
| 🔒 Zmēnit              | [Desutful Cld Town Dist [Diplomatic District ] Wa [Majestic Desuty ] The [Architectural Renderv                                                         |
| 💙 моје místa          | Uživist probubn Fischs/Fischs AM a požedavky a osnavni podražni Pischs pon předna a ten dobody mezivisné a společnosti Fischs; sate společnost          |
| C PLÁNOVANÉ CESTY     | arponejvor cente earaș na narony a transte se menta ne vrgere navelity vitinde polizita providi Palat I t                                               |
| 🌼 моје міо            | Zpit Nebyly zakresy žázá mínky Nevřoc. Další                                                                                                    |

#### Jak stáhnout NavPix™ z Internetu?

- 1. Do pole **Popis** zadejte popis pro vyhledání požadovaného snímku.
- 2. Vyberte jednu z možností **Řadit podle**.
- 3. Klepněte na tlačítko Hledat. Na ploše zobrazení NavPix<sup>™</sup> se zobrazí miniatury NavPix<sup>™</sup>.

Můžete zúžit hledání zaškrtnutím políčka Rozšířené hledání a následně výběrem města z rozevíracího seznamu nebo zadáním podrobností o zeměpisné šířce a délce. Jak importovat NavPix™ do Oblíbená místa?

- 1. Vyberte snímek nebo skupinu snímků, které chcete přidat do Moje Místa.
- 2. Klepněte na Přidat k Mým místům. Vybraný snímek bude přidán do Moje Místa

# Galerie aplikací

Galerie aplikací je aplikace MioMore Desktop, která umožňuje přidávat, odebírat a měnit uspořádání aplikací na obrazovce *Hlavní nabídka* zařízení Mio.

MioMore Desktop → Galerie aplikací

| 🔤 Mic      | More Desktop 7.50   |                       |                                  |                          |           |                    | - 0 #           |
|------------|---------------------|-----------------------|----------------------------------|--------------------------|-----------|--------------------|-----------------|
| Soubo      | r Nápověda          |                       |                                  |                          |           |                    | Nová aktualizac |
| ~          | Mio Online          | Upravit a přeřadit ol | razovku Hlavni nabi<br>Obrazovka | idka<br>I hlavní nabidky |           | Dostupná nastavení |                 |
| ۵          | Předplatné          | -                     | 1 2                              |                          | (         | -                  |                 |
| ۲          | Moje Mapy           | Q                     | ج                                | Ö                        | •         |                    |                 |
| ť          | Vlastní body zájmu. | NAJÍT                 | B MAPA B                         | MOJE MÍSTA               | NASTAVENÍ |                    |                 |
|            | Fotoalbum           | +                     | 1                                | 10                       | 4         |                    |                 |
| ò"         | Hledání obrázků     | PROZKOUMA             | PLÁNOVANÉ<br>CESTY               | SIMULACE<br>TRASY        | ZAOHYTTT  |                    |                 |
| 38         | Galerie aplikaci    | ~ <del>~~</del> ~     | <b>A</b>                         | ©                        |           |                    |                 |
| 6          | Odemknout funkce    | MODE                  | DOMOV                            | BLÍZKO MNE               |           |                    |                 |
| <b>A</b> w | Změnit              |                       |                                  |                          |           |                    |                 |
|            | MOJE MÍSTA          |                       |                                  |                          |           |                    |                 |
| ۴          | PLÁNOVANÉ CESTY     |                       |                                  |                          |           |                    |                 |
|            | MOJE MIO            |                       |                                  |                          |           |                    |                 |
|            |                     | 2                     |                                  |                          |           |                    |                 |
|            |                     |                       | Uloža do zařizení 🛛 Inici        | ializovat do Výchorího   | astron    |                    |                 |
|            |                     |                       |                                  |                          |           |                    |                 |
|            |                     |                       |                                  |                          |           |                    |                 |

Jak změnit uspořádání aplikací Hlavní nabídka v Hlavní nabídce zařízení Mio?

- 1. Vyberte libovolnou aplikaci v části Obrazovka hlavní nabídky.
- 2. Přetáhněte aplikaci na místo, na kterém chcete, aby byla zobrazena v zařízení Mio.
- 3. Klepněte na Uložit do zařízení. Pořadí na obrazovce *Hlavní nabídka* bude uloženo do zařízení Mio.

🕅 Klepnutím na Inicializovat do Výchozího nastavení obnovíte výchozí výrobní pořadí na obrazovce Hlavní nabídka.

#### Jak odebrat aplikaci ze zařízení Mio?

🙆 Následující aplikace nelze odebrat ze zařízení Mio: 🔎 💙 🕂 ኛ 🔯

- 1. Vyberte libovolnou aplikaci v části Obrazovka hlavní nabídky.
- 2. Přetáhněte aplikaci do části Dostupná nastavení.
- 3. Klepněte na **Uložit do zařízení**. Aplikace bude odebrána z obrazovky *Hlavní nabídka* v zařízení Mio a již nebude k dispozici.

Jak přidat aplikaci do zařízení Mio?

- 1. Vyberte libovolnou aplikaci v části Dostupná nastavení.
- 2. Přetáhněte aplikaci do části Obrazovka hlavní nabídky.
- 3. Klepněte na Uložit do zařízení. Aplikace bude přidána na obrazovku *Hlavní nabídka* v zařízení Mio.

# Odemknout funkce

Pokud jste zakoupili kód pro odemknutí mapy nebo odběry služeb pro zařízení Mio, musíte zadat aktivační klíč pomocí aplikace Odemknout funkce.

MioMore Desktop → Odemknout finkce

| MoMore Desktop 7.5 |                                                                                                    | - + 🗰            |
|--------------------|----------------------------------------------------------------------------------------------------|------------------|
| Soubor Nápověda    |                                                                                                    | Nová aktualizace |
| 🕕 Mio Online       |                                                                                                    |                  |
| in Předplatné      |                                                                                                    |                  |
| Moje Mapy          |                                                                                                    |                  |
| 🚺 Vlastní body zá  | jmu;                                                                                                    |                  |
| Fotoalbum          | Máte produktový kláž? Wáť produktový kláž je vytižt a na zadní stran a dokumentace<br>nabo krabice úslavi. Pokrať jste ú zakovyski produktový kláž on-line, byl vám zadála e-<br>mažem. |                  |
| O Hledání obrázk   | 0 Zadejte 122 poolulatu:                                                                                                    |                  |
| Galerie aplikaci   |                                                                                                    |                  |
| G Odemknout fur    | Potrecujete kilć produktu?<br>Luzinna, jem zresne oo pozeruv Mio biz múšele zakonet Mit poduktu.                                                                                        |                  |
| 🔒 Změnit           |                                                                                                    |                  |
| 💙 моје místa       |                                                                                                    |                  |
| ኛ PLÁNOVANÉ        | CESTY                                                                                                    |                  |
| 🐞 моје міо         |                                                                                                    | Pokračovat       |
|                    |                                                                                                    |                  |

Aktivační klíč vám bude zaslán e-mailem nebo je vytištěn na vnitřním obalu krabičky, pokud jste zakoupili disk DVD
s aktualizací map.

C Klepnutím na odkaz na displeji můžete zakoupit aktivační klíč online. Zkontrolujte, zda máte aktivní připojení k internetu pro tuto funkci.

# Změnit

Chcete-li využít službu doživotní aktualizace map Mio, je třeba zadat produktový klíč pomocí aplikace Změnit. Tento produktový klíč lze použít pouze jednou a je nepřenosný.

C Klepnutím na odkaz na displeji můžete zakoupit aktivační klíč online. Zkontrolujte, zda máte aktivní připojení k internetu pro tuto funkci.

MioMore Desktop → Změnit

| Soubor Népověda       |                                              | Novà aktualiz. |
|-----------------------|----------------------------------------------|----------------|
| A Mio Online          |                                              |                |
| 🚖 Předplatné          |                                              |                |
| Moje Mapy             | Zadajia produktový klič pro oktavljasen mapy |                |
| 🖌 Vlastní body zájmu. |                                              |                |
| Fotoalbum             | ALIO C                                       |                |
| Hledání obrázků       |                                              |                |
| - Galerie aplikaci    | Lifetime map update                          |                |
| Odemknout funkce      | Product key                                  |                |
| <b>Ann</b> Zménit     |                                              |                |
| 🛡 MOJE MÍSTA          |                                              |                |
| C PLÁNOVANÉ CESTY     |                                              |                |
|                       |                                              | Pokračnog      |

🕙 Produktový klíč je vytišten na letáku přiloženém v krabici.

# Moje Místa

MioMore Desktop → Moje Místa

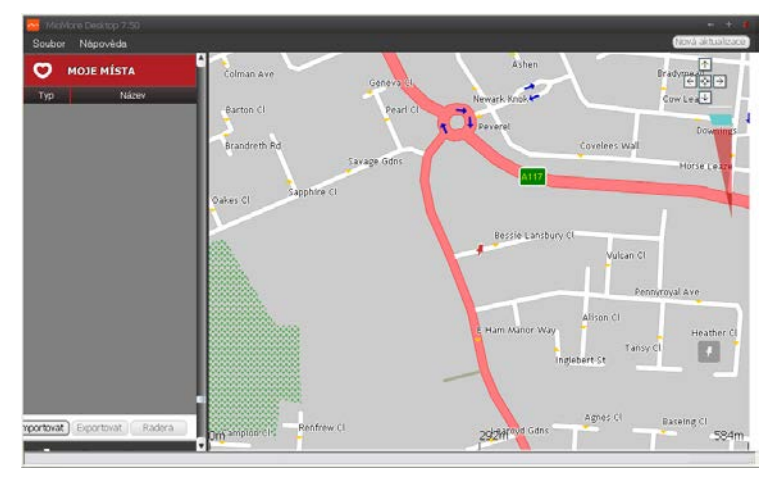

Aplikace Moje Místa obsahuje uložené adresy, zachycené trasy a zvuk, místa zájmu, NavPix™ a další umístění. Tato místa můžete vybírat, upravovat a odstraňovat. Do aplikace Moje Místa můžete rovněž přidávat lokality z Spojit, Fotoalbum a Hledání obrázků.

(2) Aby bylo možné tuto funkci používat, je zapotřebí aktivní připojení k Internetu.

🕅 Prostřednictvím aplikace Moje Místa můžete do zařízení Mio nainstalovat maximálně 99 lokalit.

#### Jak třídit lokality v aplikaci Moje Místa?

Lokality v aplikaci Moje Místa můžete třídit podle typu a názvu:

| Chcete-li                                         | Proveďte                                              |
|---------------------------------------------------|-------------------------------------------------------|
| třídit lokality v aplikaci Moje Místa podle typu  | klepněte na <b>Typ</b> na panelu <i>Moje Místa.</i>   |
| třídit lokality v aplikaci Moje Místa podle názvu | klepněte na <b>Název</b> na panelu <i>Moje Místa.</i> |

#### Importovat nebo exportovat umístění?

Použijte jeden z následujících postupů:

| Chcete-li                                           | Proveďte                                                                                                    |
|-----------------------------------------------------|----------------------------------------------------------------------------------------------------|
| importovat umístění z počítače do<br>přístroje Mio, | <ul> <li>na panelu Moje místa klepněte na Import (Importovat).</li> <li>Otevře se dialogové okno Otevřít. Vyhledejte soubor, který chcete importovat,<br/>a potom klepněte na Open (Otevřít).</li> </ul>                                                                              |
|                                                     | 🕐 Mezi podporované formáty souborů pro import patří: *.KML a *.KMZ.                                                                                                    |
| exportovat umístění z přístroje Mio<br>do počítače, | <ul> <li>na panelu Moje místa vyberte umístění a potom klepněte na Export (Exportovat).</li> <li>Otevře se dialogové okno Uložit jako. Zadejte popisný název souboru a potom klepněte na Save (Uložit).</li> <li>Mezi podporované formáty souborů pro export patří: *.KMZ.</li> </ul> |

Můžete importovat/exportovat umístění klepnutím na File (Soubor) → Import (Importovat) (nebo Export (Exportovat)) → My Places (Moje Místa) z horní části nabídky MioMore Desktop.

#### Jak upravit umístění na obrazovce mapy?

- 1. Na panelu *Moje Místa* vyberte lokalitu, kterou chcete upravit.
- 2. Klepněte na ikonu lokality na mapě. Zobrazí se místní okno s přehledem lokality.
- 3. Použijte jeden z následujících postupů:

| Chcete-li                 | Proveďte                                                                                                    |
|---------------------------|----------------------------------------------------------------------------------------------------|
| upravit název umístění    | klepněte na název lokality.<br>zadejte nový název nebo upravte stávající název.<br>Název umístění se změní v aplikaci MioMore Desktop a zároveň v zařízení<br>Mio.                                                        |
| upravit poznámky umístění | klepněte na <b>Editovat poznámky</b> .<br>zadejte poznámky. Poznámky k lokalitě se změní v aplikaci MioMore<br>Desktop a zároveň v zařízení Mio.                                                                          |
| sdílet umístění,          | Klepněte na       ☑.         Otevře se e-mailová zpráva připravená pro odeslání příjemcům. Příjemce obdrží e-mail s odkazy, které umožní uložit obrázek nebo umístění jako položku Moje Místa v aplikaci MioMore Desktop. |

| Chcete-li            | Proveďte                                                                                                 |
|----------------------|----------------------------------------------------------------------------------------------------|
| odstranit umístění,  | Klepněte na 🗰 a potom klepnutím na <b>Ano</b> odstraňte lokalitu.                                        |
|                      | Můžete odstranit všechna místa v části Moje místa klepnutím na<br>Odstranit vše ()) v panelu Moje místa. |
| Exportovat umístění, | Klepněte na 宜.                                                                                           |
|                      | Otevře se dialogové okno Uložit jako. Zadejte popisný název souboru a potom klepněte na <b>Uložit</b> .  |

# Plánovač cesty

Předem naplánovat vaši cestu umožňuje kromě funkce **PLÁNOVAČ CESTY** (<sup>127</sup>) v zařízení Mio také funkce **Plánovač cesty v** aplikaci MioMore Desktop v počítači.

Apová data v zařízení budou synchronizována během připojení s počítačem. Upozorňujeme vás, že mapová data můžete synchronizovat až s pěti počítači a se stejným počítačem bez omezení synchronizace.

#### MioMore Desktop $\rightarrow$ Plánovač cesty

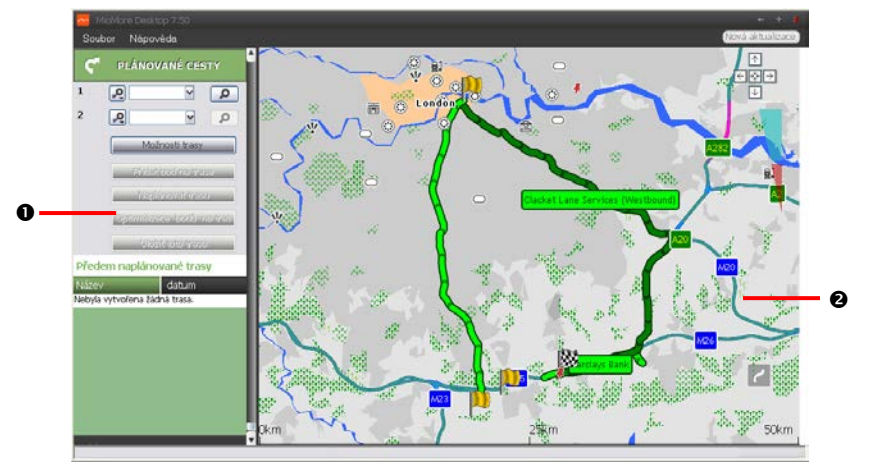

|   | Položka             | Popis                                                                                                    |
|---|---------------------|----------------------------------------------------------------------------------------------------|
| 0 | Plánovač trasy      | Naplánujte trasu zadáním výchozího a cílového bodu. V části <i>Předem naplánované trasy</i> se zobrazí<br>seznam naplánovaných tras. |
| 0 | Plocha<br>zobrazení | Zobrazuje trasu na mapě.<br>🛞 Vaši cestu můžete rovněž naplánovat přímo na mapě.                                                     |

#### Jak předem naplánovat trasu pomocí vyhledávání?

1. Na panelu *Plánovač trasy* nastavte výchozí a cílový bod.

Umístění můžete vyhledat podle klíčového slova ( ), adresy ( ) nebo PSČ (12<sup>3</sup>). Zadejte požadovaný cíl a klepnutím na spusťte vyhledávání. Pravděpodobně bude třeba zúžit výsledky vyhledávání výběrem ze seznamu kategorií.

| Chcete-li                                                                                                    | Provedte                                                                                                    |
|----------------------------------------------------------------------------------------------------|----------------------------------------------------------------------------------------------------|
| přidat bod na cestě                                                                                               | klepněte na <b>Přidat bod na trase</b> .                                                                                         |
| resetovat nebo odstranit bod na cestě                                                                             | klepněte na 🕺 vedle zastávky.                                                                                                    |
| nastavit předvolby trasy                                                                                          | klepněte na Možnosti trasy a vyberte:                                                                                            |
|                                                                                                    | <ul> <li>Režim: Vyberte režim Jízda, Chůze nebo Nákladní vozidlo<br/>(pro vybrané modely) pro naplánování vaší trasy.</li> </ul> |
|                                                                                                    | <ul> <li>Vyhnutí se: Umožňuje eliminovat Dálnice, Placené silnice nebo<br/>Trajekty na trase.</li> </ul>                         |
|                                                                                                    | <ul> <li>Vyhnout se: Eliminujte Nezpevněné silnice, Silnice s<br/>mýtem, Trajekty nebo Speciální zóna na trase.</li> </ul>       |
|                                                                                                    | Nastavení Možnosti trasy se budou vztahovat pouze na cestu, kterou právě upravujete.                                             |
| uspořádat cíle v nejefektivnějším pořadí,<br>když jsou do plánované cesty zahrnuty dva<br>nebo více bodů na cestě | klepněte na <b>Optimalizace bodů na trase</b> .                                                                                  |

- 3. Klepnutím na Naplánovat trasu vypočítáte vaší trasu. Trasa bude zobrazena na mapě.
- 4. Klepněte na tlačítko **Uložit tuto trasu**. Cesta bude uložena zároveň do části *Předem naplánované trasy* a do zařízení Mio.

Jak předem naplánovat trasu pomocí mapy?

- 1. Na mapě zobrazení v části Displej klepněte na 🦯
- 2. Kurzor bude označen "Přidat trasu". Přesuňte kurzor a potom klepnutím na mapu nastavte bod Od.
- 3. Kurzor bude označen "Klepnutím nastavit cíl". K dispozici jsou následující možnosti:
  - Přesunout kurzor a potom klepnutím na mapu nastavit bod na cestě.
  - Přesunout kurzor a potom poklepáním na mapu nastavit bod Do.
- 4. Po dokončení klepněte na Uložit tuto trasu. Cesta bude uložena zároveň do části *Předem naplánované trasy* a do zařízení Mio.

#### Jak upravit trasu?

- 1. V části Předem naplánované trasy vyberte trasu, kterou chcete upravit.
- 2. Použijte jeden z následujících postupů:

| Chcete-li                | Proveďte                                                                                                    |
|--------------------------|----------------------------------------------------------------------------------------------------|
| přejmenovat trasu        | klepněte na název trasy ve sloupci Název, potom zadejte nový název a<br>stiskněte ENTER. Provedené změny budou automaticky uloženy. |
| odstranit uloženou trasu | klepněte na 🗴 vedle trasy, kterou chcete odebrat.                                                                                   |

# Moje Mio

MioMore Desktop → Moje Mio

Jak změnit používaný jazyk pro aplikaci MioMore Desktop?

Jednoduše vyberte upřednostňovaný jazyk.

Klepněte na Jazyk a potom vyberte zvolený jazyk.

Jak nainstalovat nebo odebrat hlasový soubor?

Moje hlasy je aplikace MioMore Desktop, která vám umožňuje instalovat a odebírat hlasové soubory.

Hlasové soubory zabírají místo ve vnitřní paměti zařízení Mio. Pokud některý hlasový soubor nepoužíváte, můžete jeho odebráním uvolnit místo. Podle potřeby jej můžete později do zařízení Mio znovu nainstalovat. Chcete-li tuto funkci použít, zajistěte, aby stažený soubor s daty ISO byl načten jako DVD.

- 1. Klepněte na Moje hlasy.
- 2. Proveďte následující kroky:
  - V části *Hlasové soubory k dispozici* vyberte hlasový soubor, který chcete nainstalovat, a potom klepněte na Instalovat vybrané hlasy.
  - V části *Hlasové soubory k dispozici* vyberte hlasový soubor, který chcete odebrat, a potom klepněte na Odebrat vybrané hlasy.

Ipři instalaci hlasového souboru je zapotřebí disk DVD, který je součástí balení zařízení Mio. Stažený soubor s daty ISO vašeho přístroje Mio je zapotřebí při instalaci hlasového souboru.

#### Jak spočítat vzdálenost?

Dočítadlo vzdálenosti není u všech modelů k dispozici.

Počítadlo vzdálenosti je aplikace MioMore Desktop, která umožňuje vytvářet sestavy výdajů (formát .csv) na základě vzdálenosti a odhadované spotřeby paliva zaznamenané zařízením Mio.

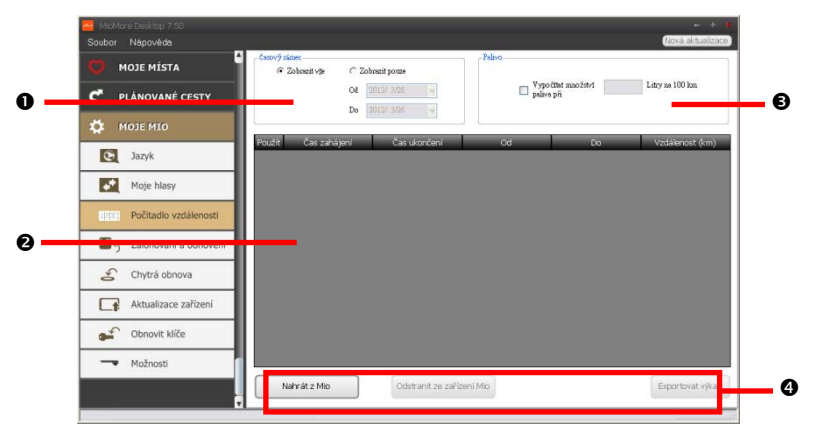

|   | Položka      | Popis                                                                                                    |
|---|--------------|----------------------------------------------------------------------------------------------------|
| 0 | Časový rámec | určuje čas, pro který bude zpráva o ujeté vzdálenosti vytvořena.<br>výběrem <b>Zobrazit vše</b> zahrnete celý záznam ujeté vzdálenosti. |
| 0 | Panel Zpráva | Zobrazuje data protokolu vaší cesty.                                                                                                    |

|   | Položka             | Popis                                                                                                    |
|---|---------------------|----------------------------------------------------------------------------------------------------|
| € | Palivo              | Výběrem zahrnete množství paliva (odhad) spotřebovaného pro zaznamenanou ujetou<br>vzdálenost. V případě výběru této položky zadejte počet mil ujetých na galon nebo počet<br>mil/kilometrů ujetých na litr. |
| 4 | Tlačítka dat sestav | Slouží k importování dat sestav ze zařízení Mio, k vymazání všech dat sestav ze zařízení Mio nebo<br>k exportování dat do sestavy (.csv).                                                                    |

Aby bylo možné použít funkci Počitadlo vzdálenosti v aplikaci MioMore Desktop, musí být aktivována volba Záznam ujeté vzdálenosti v zařízení Mio. Další informace viz. část Možnosti trasy v "Co lze přizpůsobit?"

Chcete-li změnit předvolby funkce Počitadlo vzdálenosti, klepněte na MioMore Desktop → Moje Mio → Možnosti → Počitadlo vzdálenosti.

#### Jak zálohovat a obnovit?

Můžete ukládat zálohy dat ze zařízení Mio a později je podle potřeby obnovit.

- 1. Klepněte na Zálohování a obnovení.
- 2. Klepněte na Vytvořit novou zálohu.
- 3. Vyberte data, která chcete zálohovat.
- 4. Klepněte na **OK**. Záloha bude uložena do počítače. Záloha bude uvedena v okně Záloha a obnova.

#### Jak obnovit mapy a hlasové soubory pro zařízení Mio?

Aplikace **Chytrá obnova** umožňuje obnovit veškerá data pro opravu zařízení Mio, dojde-li během používání k problému, včetně softwaru, map, hlasových souborů a odběrů.

Tato funkce funguje, pouze pokud jste někdy zaktualizovali svůj přístroj Mio pomocí funkce "Aktualizace zařízení".

1. Klepněte na Chytrá obnova.

Aby bylo možné použít aplikaci Chytrá obnova k obnovení dat, zkontrolujte, zda máte k dispozici aktivní připojení k Internetu a zda stažený soubor s daty ISO byl načten jako DVD.

 Dostupná data budou zobrazena v polích Mapy a Hlasy. Vyberte požadovaná data a klepnutím na Obnovit obnovte data ve vašem zařízení Mio.

#### Jak ručně aktualizovat přístroj Mio?

Společnost Mio vám může čas od času nabízet bezplatné aktualizace, včetně softwarových aplikací, map, hlasových příkazů a další. Dostupné aktualizace můžete vyhledat ručně prostřednictvím funkce Aktualizace zařízení.

# 3. Klepněte na **Aktualizace zařízení**. Zobrazí se obrazovka *Aktualizace zařízení*, která obsahuje dostupné aktualizace.

Obrazovku A*ktualizace zařízení* můžete rovněž otevřít klepnutím na tlačítko **Nová aktualizace** v pravém horním rohu aplikace MioMore Desktop.

4. Použijte jeden z následujících postupů:

| Chcete-li             | Proveďte                                                                      |
|-----------------------|-------------------------------------------------------------------------------|
| stáhnout aktualizace, | vyberte v seznamu dostupnou aktualizaci a potom klepněte na <b>Stáhnout</b> . |
|                       | <ul> <li>Můžete zobrazit stav stahování na panelu stahování.</li> </ul>       |

| Chcete-li                      | Proveďte                                                                                                    |
|--------------------------------|----------------------------------------------------------------------------------------------------|
| zastavit/pozastavit stahování, | během stahování:                                                                                                    |
|                                | <ul> <li>klepnutím na statavíte stahování.</li> <li>klepnutím na pozastavíte stahování; klepnutím na bonovíte pozastavené stahování.</li> </ul> |
| změnit složku pro stahování,   | klepněte na <b>Změnit cestu</b> .                                                                                                    |

- 5. Po dokončení bude stažený soubor uložen do přiřazené složky.
  - V případě aktualizace softwaru bude automaticky spuštěn soubor \*.exe pro nainstalování aktualizace.
  - V případě aktualizace mapy/hlasového příkazu systém automaticky zobrazí obrazovku Moje Mapy/Hlasový příkaz pro nainstalování aktualizace.

Jak znovu nainstalovat software a obnovit klíče v zařízení Mio?

Dojde-li během používání k problem, poskytuje nabídka Moje Mio uživateli nástroje pro opravu zařízení Mio, například:

- Přeinstalovat software v zařízení Mio.
- Obnovit klíče

Jednoduše klepněte na tlačítko požadované funkce v nabídce a dokončete postup podle pokynů.

Chcete-li obnovit klíče, zkontrolujte, zda máte aktivní připojení k internetu.

#### Jak obnovit klíče v přístroji Mio?

Aplikace Obnovit klíče umožňuje opravit přístroj Mio, dojde-li během používání k problému. Klepněte na volbu **Obnovit klíče** v nabídce a potom postupujte podle zobrazených pokynů.

#### Jak nakonfigurovat aplikaci MioMore Desktop?

🕐 V závislosti na modelu zařízení Mio nemusí být některé volby nastavení k dispozici.

- 1. Klepněte na Options (Možnosti) a potom vyberte požadované volby nastavení pro konfiguraci.
- 2. Použijte jeden z následujících postupů:

| Chcete-li                                                       | Proveďte                                                                                                    |
|-----------------------------------------------------------------|----------------------------------------------------------------------------------------------------|
| udržovat MioMore Desktop<br>v aktuálním stavu,                  | klepněte na <b>General</b> a potom zaškrtněte políčko <b>Automatická</b><br><b>kontrola aktualizací</b> .                                                                                                    |
|                                                                 | <ul> <li>Když vyberete tuto možnost, při každém spuštění MioMore</li> <li>Desktop budou staženy veškeré dostupné aktualizace a opravy ze<br/>serveru Mio a budou použity ve vašem přístroji Mio</li> </ul>                                                    |
| změnit měrné jednotky<br>používané aplikací<br>MioMore Desktop, | <ul> <li>klepněte na Obecné a potom:</li> <li>zaškrtnutím nebo zrušením zaškrtnutí políčka Použít metrické jednotky můžete měnit mezi imperiálními a metrickými jednotkami.</li> <li>zaškrtnutím nebo zrušením zaškrtnutí políčka Použít desetinné</li> </ul> |
|                                                                 | <b>stupně</b> můžete měnit mezi desetinnými stupni a souřadnicemi<br>zeměpisné délky/šířky.                                                                                                    |
| Chcete-li                                                                      | Proveďte                                                                                                    |
|--------------------------------------------------------------------------------|----------------------------------------------------------------------------------------------------|
| změňte nastavení<br>Počítadlo vzdálenosti,                                     | <ul> <li>klepněte na Počítadlo vzdálenosti a potom:</li> <li>zaškrtněte nebo zrušte zaškrtnutí políčka Upozornit při<br/>odstranění všech protokolů ze zařízení Mio</li> </ul> |
|                                                                                | <ul> <li>výběrem Vzdálenost na objem nebo Objem na vzdálenost<br/>změňte způsob hospodaření s palivem.</li> </ul>                                                              |
| změnit umístění knihovny<br>NavPix™                                            | klepněte na Fotoalbum a potom klepněte na Změnit.<br>② Další informace o konfigurování Fotoalba viz část "Fotoalbum".                                                          |
| změnit umístění, ve kterém<br>budou uloženy stažené<br>mapy a aktualizace map, | <ul> <li>klepněte na Moje Mapy a potom klepněte na Změnit.</li> <li>Vyberte složku pro aktualizace. Stažené aktualizace budou přemístěny do nového umístění.</li> </ul>        |

# Dodatky

## Další informace

### Uživatelské příručky

Nejaktuálnější uživatelské příručky jsou k dispozici ke stažení z našich webových stránek: service.mio.com

#### Registrace

Navštivte web společnosti Mio (<u>www.mio.com</u>) a zaregistrujte své zařízení, abyste byli informováni o aktuálních produktech Mio a nejnovějších nabídkách.

#### Omezení rychlosti

Produkty Mio jsou určeny jako pomůcky pro bezpečnější řízení vozidel. Společnosti Mio není lhostejné překračování přikázané rychlosti ani žádné jiné přestupky proti místním dopravním pravidlům. Vždy jste povinni používat vozidlo v rozsahu rychlosti uvedené na dopravních značkách a řídit obezřetně. Společnost Mio nenese ŽÁDNOU odpovědnost za pokuty nebo bodovou penalizaci na vrub vašeho řidičského oprávnění, které byly uděleny za překročení přikázané rychlosti při používání tohoto zařízení. Společnost Mio neposkytuje žádnou výslovnou ani předpokládanou záruku na přesnost dat obsažených v této databázi. V případě, že vám bude udělena pokuta nebo jiná sankce za překročení přikázané rychlosti nebo proušení jiného ustanovení dopravních pravidel nebo stanete-li se účastníkem dopravní nehody, společnost Mio nenese odpovědnost za žádné škody jakéhokoli typu. V některých zemích mohou být datové informace o omezení rychlosti v rozporu s místními zákony a/nebo vyhláškami. Jste povinni zajistit, že používáte tato data v souladu s místními zákony a/nebo vyhláškami. Používání je na vaše vlastní nebezpečí.

#### Body zájmu (POI) s informacemi o měření rychlosti

Produkty Mio jsou určeny jako pomůcky pro bezpečnější řízení vozidel. Můžete přijímat zprávy s upozorněním na umístění radarů, což vám umožňuje sledovat vaši rychlost v těchto oblastech. Společnost Mio nezaručuje, že jsou všechny typy dat a umístění radarů k dispozici, protože mohou být odstraněny, přemístěny nebo mohou být nainstalovány nové. Společnosti Mio není lhostejné překračování přikázané rychlosti ani žádné jiné přestupky proti místním dopravním pravidlům. Vždy jste povinni používat vozidlo v rozsahu rychlosti uvedené na dopravních značkách a řídit obezřetně. Společnost Mio nenese ŽÁDNOU odpovědnost za pokuty nebo bodovou penalizaci na vrub vašeho řidičského oprávnění, které byly uděleny za překročení přikázané rychlosti při používání tohoto zařízení. Společnost Mio neposkytuje žádnou výslovnou ani předpokládanou záruku na přesnost dat obsažených v této databázi. V případě, že vám bude udělena pokuta nebo jiná sankce za překročení přikázané rychlosti nebo porušení jiného ustanovení dopravních pravidel nebo stanete-li se účastníkem dopravní nehody, společnost Mio nenese odpovědnost za žádné škody jakéhokoli typu. V některých zemích mohou být datové informace o bezpečnostních kamerách nebo radarech v rozporu s místními zákony a/nebo vyhláškami. Jste povinni zajistit, že používáte tato data v souladu s místními zákony a/nebo vyhláškami. Používání je na vaše vlastní nebezpečí.

## Autorská práva

© MiTAC Digital Technology Corporation. Mio je registrovaná ochranná známka nebo ochranná známka společnosti MiTAC Digital Technology Corporation. Všechna práva vyhrazena.

Tento software obsahuje proprietární informace společnosti MiTAC Digital Technology Corporation; tento software je poskytován na základě licenční smlouvy obsahující omezení používání a šíření a je rovněž chráněn autorskými zákony. Zpětná analýza tohoto softwaru je zakázána.

Žádná část této publikace nesmí být kopírována, přenášena, přepisována nebo ukládána do paměťového zařízení v žádné formě ani žádnými prostředky, elektronicky, mechanicky, fotokopírováním, záznamem nebo jinak bez předchozího písemného svolení společnosti Mio.

Všechny ostatní ochranné známky a registrace jsou vlastnictvím příslušných vlastníků.

Revize: R01 (6/2018)

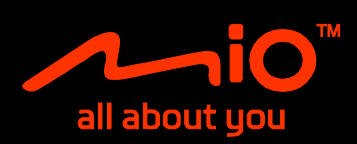